#### SECTION 2: New Employee CONTENTS

Hiring Authority and Requirements

Recruitment Process

Adding a Requisition

Screening Candidates

Making a Job Offer

Sending Out a Conditional Offer

**Close Requisition** 

Onboarding Process

Background Investigations Clinical Requirements

Faculty and Staff Qualification Requirements

SAMPLE: Instructor Qualifications for GE Assignments form

Cal OSHA Bloodbourne Pathogens Requirements

- 1. Job Classifications with Occupational Exposure
- 2. <u>Bloodbourne Pathogens Online Training</u>
- 3. <u>HepB: 1) Declination, 2) Titer or Other Proof of Immune, or 3) Injections</u>

Offer of Employment

Acceptance Letters

Report of New Employee

Preparation And Approval

Employee's Address, Legal Name, Nickname

Current Status Code and Position Status

Part-Time Faculty Defined Hours

Rev 09.2017

#### **SECTION 2: New Employee**

#### SAMPLES: Reports of New Employee

EEOC / Workers' Compensation Codes

Relocation loan

Hiring into a department with an alternative workweek schedule

Hiring Substitutes

Re-Hiring a Former Employee as a Substitute Instructor

SAMPLE: Report of New Employee [Substitutes]

Federal Work Study

SAMPLE: Report of New Employee [FWS]

Re-hires

Campus Delivery and ID Numbers

New Hire Orientation

New Hire Paperwork

Completing the Employment Eligibility Verification, Form I-9

PowerPoint Presentations

Personnel Files and Desk Files

Introduction Preparation of Personnel File Scanning Requirements Notification Requirements Personnel File Requirements Changes to Records Requirements – InfoZone Notifications Recruitment Supervisor Desk File Conclusion

Rev 09.2017

#### **SECTION 2: New Employee**

Christmas Break

Vacation Transfer

Independent Contractor Test

Payment for Services [IC]

#### HIRING AUTHORITY AND REQUIREMENTS

The Campus President has authority to hire all campus-based positions under these conditions:

- 1) Offer of employment is made after the application deadline date.
- 2) Offers of employment require prior approval as follows:

VP of Instruction and Student Success

- Teaching and Learning / Academic Affairs
- General Education
- Training / Library
- Program Support
- Tutiorial
- All program (Faculty, Program Directors, Division Managers)

#### VP of Admissions and Career Services

- Admissions
- High School
- Financial Aid
- Career Services

#### VP of Administration

- Administration
- Facilities
- Contact Center
- Information Systems
- Human Resources

### **SECTION 2: New Employee**

<u>President</u>

• Others that are not listed above

NOTE: Designated positions require background investigations conducted by the Human Resources Department post-offer of employment [refer to the Background Investigation Requirements] and pre-employment start date. If the employee does not have the required degree and / or licensures / certifications a Justification Report approved by the appropriate CAO Director must be submitted.

- 3) Hiring Clinical Instructors requires post offer / pre-employment drug screening, TB testing, physical exam, and/or immunizations/vaccinations.
- 4) Creation of new positions requires prior approval from the Chief Operating Officer. NOTE: A draft job description must be submitted to the Director of Human Resources for review / approval.

#### **RECRUITMENT PROCESS**

The Administrative Assistant is responsible for ensuring the recruitment process is properly executed and meets all required deadlines for his/her campus working directly with hiring managers. Please refer to the following process:

## Log Into Jobvite

#### http://app.jobvite.com

User Name: enter SJVC email address Password: create password

## Adding a Requisition

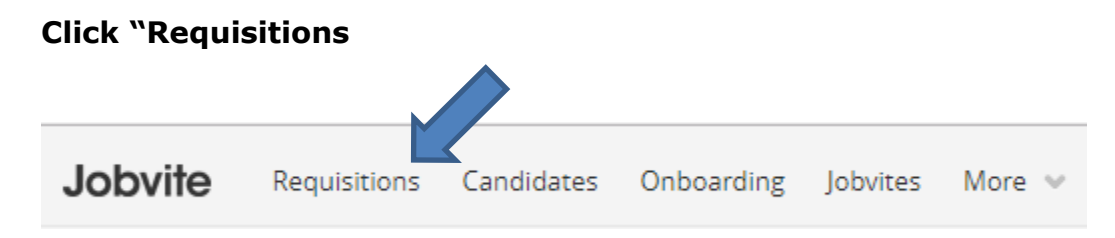

#### Click + Add Requisition

## **Requisition Posting Options**

Select "Posting Type" and "Publishing Options"

Rev 09.2017

#### **SECTION 2: New Employee**

| Requisition Posting Option                      |                                                                                                   |   |  |
|-------------------------------------------------|---------------------------------------------------------------------------------------------------|---|--|
| Posting Type *<br>(Who can see the requisition) | <ul> <li>Limited Access</li> <li>All Employees (Internal)</li> <li>Everyone (External)</li> </ul> | 0 |  |
| Publishing Options                              | <ul> <li>Career Sites (External and Internal)</li> <li>Job Notifications</li> </ul>               | 0 |  |

NOTE: Click on ? for definitions.

#### **Requisition Details**

All fields must be entered.

Select Campus or Corporate <u>Campus</u> – Use drop down to select campus <u>Department</u> – Use drop down to select department <u>Title</u> – Enter Title (NOTE: The Title must be entered exactly as on job descriptions with the exception of the general Instructor job description – you will write out the program name. For example: Pharmacy Technology Instructor) <u>Hiring Manager</u> – Use drop down to select hiring manager <u>Campus President/President</u> – Enter Campus President Name as enter in Evolution <u>Created By</u> – Defaults to who is entering the requisition <u>Request Date</u> – Use calendar to select date the posting is to be activated

| ls this a campus or a<br>corporate job?* | <ul> <li>Campus</li> <li>Corporate</li> </ul> |   |   |
|------------------------------------------|-----------------------------------------------|---|---|
| Campus                                   | Aviation Campus                               | × | • |
| Department                               | Financial Aid                                 | × | • |
| Title*                                   | Financial Aid Officer                         |   | × |
| Hiring Manager                           | Norma Gutierrez Mendoza                       | × | • |
|                                          | Other Hiring Managers                         |   |   |
|                                          | Select Option                                 |   |   |
| Campus Director/President                | Tammie Zaczek                                 |   | × |
| Created By                               | Tammie Zaczek                                 |   |   |
| Request Date                             | 10/03/2017                                    |   |   |

**SECTION 2: New Employee** 

<u>Position Schedule</u> – Use drop down to select position type (full-time, part-time, temporary full-time, temporary part-time)

<u>Openings</u> – Enter number of openings

<u>Lay Off Replacement</u> – If the position had employees recently laid off, you must consult with Legal prior to posting

Additional Comments – Posting recommendations and additional information

<u>Category</u> – Use drop down to select category that best describes position Referral Bonus – Enter 200.00

Evaluation Form – Use drop down to select evaluation form

<u>Pre-Interview Form</u> – Use drop down to select pre-interview form

Workflow - Use drop down to select "General"

<u>Recruiter</u> – Use drop down to select recruiter

<u>Agency Access</u> – Use drop drown to select external recruiting agency, if one is being used to assist in filling the position

<u>Brief Description</u> – Copy and paste the "Summary" section of the job description <u>Description</u> – Upload job description, delete all competencies and check formatting to ensure it is presentable and professional in appearance.

| Financial Aid                                        | × *                                                                                                    |
|------------------------------------------------------|----------------------------------------------------------------------------------------------------|
| 200.00 ×                                             |                                                                                                    |
| Default                                              | ×                                                                                                    |
| Employment Application                               | × ×                                                                                                    |
| General                                              | ×                                                                                                    |
| Norma Gutierrez Mendoza                              | × v                                                                                                    |
| Other Recruiters                                     |                                                                                                    |
| Select Option                                        |                                                                                                    |
| Select Option                                        |                                                                                                    |
| Formats B I = · · · · · · · · · · · · · · · · · ·    | ity for federal financial<br>/ program awards and<br>ss and eligibility for fund<br>-years experience in<br>bination.                                                                                                    |
|                                                      |                                                                                                    |
| 131 characters Left                                  |                                                                                                    |
| 131 characters Left                                  |                                                                                                    |
| 131 characters Left<br>Formats → B I E → := → ;= → , | 36<br>                                                                                                    |
|                                                      | 200.00       ×         Default       Employment Application         General       Norma Gutierrez Mendoza         Other Recruiters       Select Option         Select Option       Select Option         Select Option       Select Option         Select Coption       Select Option         General       Assist SJVC students and applicants with their eligibili aid; calculate PELL, SEOG, Stafford and other Title IN loans; certify loans; monitor student academic progrest disbursement. Requires an AA/AS degree or a min. 3 financial aid, or equivalent education/experience comits |

## **SECTION 2: New Employee**

<u>Apply Form</u> – Use drop down to select "Default" <u>Pay Range1</u> – Leave blank or enter approved pay range <u>Classification1</u> – Use drop down to select classification <u>Reason for Vacancy1</u> – Use drop down to select reason <u>Difficult to fill1</u> – Use drop down to select "Yes" or "No"

Click "Save" if pending information to save as a draft.

Click "Submit for Approval" if ready to submit.

| D D 1               |             |     |
|---------------------|-------------|-----|
| Pay Range I         |             | ;   |
| Classification1     | Non-Exempt  | ¢ 1 |
| Reason for Vacancy1 | Replacement | ¢ 7 |
| Difficult to Fill1  | No          | ¢ 7 |

#### Submit For Approval

- 1. = Hiring Manager
- 2. = Campus President (Use drop down to select your CP)
- 3. = Norma Gutierrez Mendoza (as HR approval)

Submit For Approval : Financial Aid Officer (SJVC-2017-1077)

| Aviation Campus   Date Created:   | viation Campus   Date Created: 10/03/2017     |                         |   |   |
|-----------------------------------|-----------------------------------------------|-------------------------|---|---|
| The approvers need to approve the | requisition in this                           | order.                  |   |   |
| Select Approvers *                | elect Approvers * 1.* Norma Gutierrez Mendoza |                         |   |   |
|                                   | 2.*                                           | Sumer Avila             | × | • |
|                                   | 3.*                                           | Norma Gutierrez Mendoza | × | • |

#### Send Message

The "Subject" and "Message" will pre-populate. There is no need to add information.

Click "Submit" (NOTE: You may not "Skip Approval Process.")

| This message will be sent to all appr | overs.                                                                                                    |
|---------------------------------------|----------------------------------------------------------------------------------------------------|
| Subject *                             | Job requisition approval - Financial Aid Officer 🕺                                                                                                    |
| Message *                             | Formats • B I E • E • E •                                                                                                    |
|                                       | Dear [recipient-first-name],                                                                                                    |
|                                       | Please review the attached job requisition information and either approve or reject the requisition.                                                                       |
|                                       | https://app.jobvite.com/uniqueid                                                                                                    |
|                                       | Thank you.                                                                                                    |
|                                       | Tammie Zaczek                                                                                                    |
|                                       | Upload File<br>or drop files here from your desktop to upload. Files shall not exceed 10MB The file<br>should be a PDF, RTF, Microsoft Word, Microsoft Excel or Text File. |
| Skip Approval Process                 | Cancel Submit                                                                                                    |

### **SECTION 2: New Employee**

# **Open Requisition:**

Send Message

Once all approvals are obtained, open the requisition by clicking on "Open."

| Current Status | Location(s)                  | Posting Type | Created: 11/17/2017 | + Add Candidate |
|----------------|------------------------------|--------------|---------------------|-----------------|
| Approved       | Rancho Cordova Campus        | External     | Updated: 11/20/2017 |                 |
| ppionen        | inanterio condora campao     |              |                     |                 |
|                |                              |              |                     |                 |
| Open Se        | loct Hiros Close Dolota      | Conv         |                     |                 |
| Upen se        | lett filles   tiose   belete | CODY         |                     |                 |

# Screening Candidates

Click "Candidates"

Jobvite Requisitions Candidates Onboarding Jobvites More ~

#### **SECTION 2: New Employee**

#### **Requisition: Advanced Requisition Search**

Select the correct Job Title for your location.

#### **Review Candidate Qualifications**

To review candidate information and qualifications you will need to click on each candidate name.

## **Click** "Application"

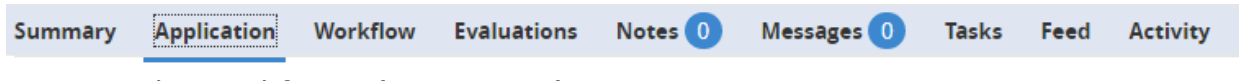

Review submitted forms (i.e. resume).

#### **Click "Workflow Step"**

#### Click "Screened" for those that do not meet qualifications.

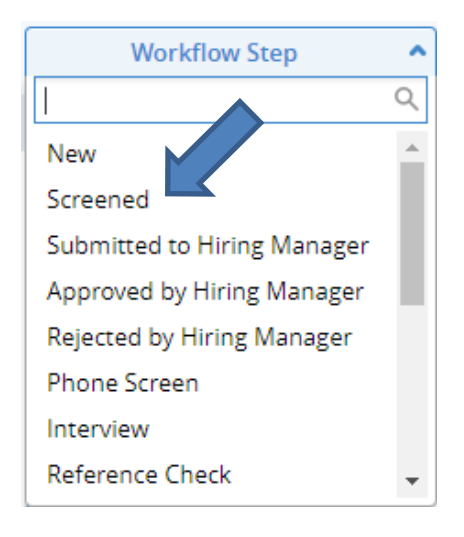

If Administrative Assistant is designated as the screener click "Submitted to Hiring Manager" for those that meet qualifications.

| Workflow Step               | ^        |
|-----------------------------|----------|
|                             | Q        |
| New                         | <b>^</b> |
| Screened                    |          |
| Submitted to Hiring Manager |          |
| Approved by Hiring Manager  |          |
| Rejected by Hiring Manager  |          |
| Phone Screen                |          |
| Interview                   |          |
| Reference Check             | -        |

#### **SECTION 2: New Employee**

The following email will open. The Administratiave Assistant will need to confirm with the Hiring Manager whether or not they would like to receive this email for each candidate. If not, skip the "Submitted to Hiring Manager" Step.

| Submit Candidate to    | Hiring Manager                                                                |     | ×   |
|------------------------|-------------------------------------------------------------------------------|-----|-----|
| You have selected Sa   | amuel Sample to submit to Hiring Manager.                                     |     |     |
| То                     | Norma Gutierrez Mendoza                                                       | ×   | -   |
| Template               | Submit Candidate to Hiring Manager                                            | ×   | · ] |
| Subject                | Review Samuel Sample for Financial Aid Officer                                |     |     |
| Formats - B            |                                                                               |     |     |
| Dear Norma,            |                                                                               |     | 1   |
| Please review the att  | tached resume and indicate whether you would be interested in this candidate. |     |     |
| https://app.jobvite.co | m/uniqueid                                                                    |     |     |
| Thank you.             |                                                                               |     |     |
| Debbie Huss            |                                                                               |     |     |
|                        |                                                                               |     |     |
|                        |                                                                               |     |     |
|                        |                                                                               |     |     |
| ·                      |                                                                               |     | - 7 |
| Upload File Or d       | lrop files here from your desktop to upload. Files shall not exceed 10MB.     |     |     |
|                        |                                                                               |     |     |
|                        | Cancel Sub                                                                    | mit |     |
|                        |                                                                               |     |     |

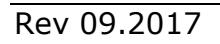

#### SECTION 2: New Employee Hiring Manager will approve or reject candidate.

| Workflow Step               | ^ |   |
|-----------------------------|---|---|
|                             | Q |   |
| New                         | • |   |
| Screened                    |   | ^ |
| Submitted to Hiring Manager |   |   |
| Approved by Hiring Manager  |   |   |
| Rejected by Hiring Manager  |   |   |
| Phone Screen                |   |   |
| Interview                   |   |   |
| Reference Check             | • |   |

The Administrative Assistant will schedule the Phone Screen with approved candidates.

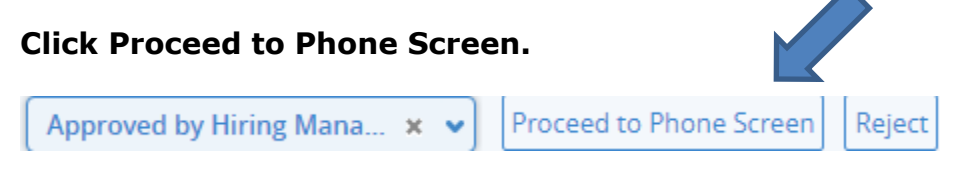

An Outlook calendar will open. Select appropriate date and time for phone screening with candidate.

| Thursd | lay, October 12, 2017 | Time Zone: Pacific Time | ← | <b>→</b> |    |
|--------|-----------------------|-------------------------|---|----------|----|
|        |                       |                         |   |          |    |
| 10am   |                       |                         |   |          | •  |
| 11am   |                       |                         |   |          |    |
| 12pm   |                       |                         |   |          |    |
| 1pm    |                       |                         |   |          | İ. |
| 2pm    |                       |                         |   |          | l  |
| 3pm    |                       |                         |   |          | l. |
| 4pm    |                       |                         |   |          |    |

## **SECTION 2: New Employee**

#### Enter interviewer(s) names as follows:

| • 🗲 🗲     | : Time 🛗 | Time Zone: Pacifi           |                   | er 12, 2017                                  | Thursday, Octob |
|-----------|----------|-----------------------------|-------------------|----------------------------------------------|-----------------|
| y Zamudio | Terry    | Gutierrez Mendoza           | Norma G           | •                                            |                 |
|           |          | ×                           | errez Mendoza     | Interviews  X Norma Gutierr  X Terry Zamudio | 10am<br>        |
|           |          | End<br>11:00 AM<br>cel Save | Start<br>10:00 AM | Date 10/12/2017                              | <br>12pm        |
|           |          | 11:00 AM                    | 10:00 AM          | 10/12/2017 🛗                                 | 12pm            |

## Click Save, scroll down and click Next.

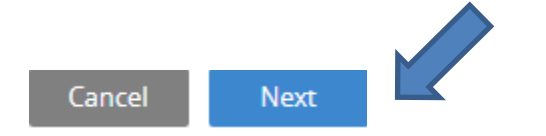

# SECTION 2: New Employee The email to interviewers will open, click send.

#### Interview Invites

| То                   | Norma Gutierrez Mendoza, Terry Zamudio                                                                                                    |
|----------------------|----------------------------------------------------------------------------------------------------|
| Subject *            | Phone screening scheduled for Samuel Sample, phone:                                                                                                    |
| Message *            | Formats •       B       I       I |
|                      | Debbie Huss                                                                                                    |
| Attachments          | Upload File Or drop files here from your desktop to upload. Files shall not exceed 10MB.                                                                                                    |
| Forward Modified Sch | edule                                                                                                    |
| Forward Schedule to  |                                                                                                    |
| Back to scheduler    | Cancel Send                                                                                                    |

# SECTION 2: New Employee Next step is to Invite Candidate to phone screen, click Invite Candidate.

| hone Screen Schedule Another Interview                                        | Submit Evaluation Modify Message Print Sche  | edule - View Evaluation - Invite Candidate - |
|-------------------------------------------------------------------------------|----------------------------------------------|----------------------------------------------|
| Modify Schedule Cancel                                                        | Interview                                    |                                              |
| ll interviews are in time zone of l                                           | Pacific Standard Time                        |                                              |
| Il interviews are in time zone of I Interviewer                               | Pacific Standard Time Date and Time          | Response                                     |
| ll interviews are in time zone of i<br>Interviewer<br>Norma Gutierrez Mendoza | Date and Time 10/12/2017 10:00 AM - 11:00 AM | Response<br>Interview scheduled              |

## The email to candidate will open, click Send.

Invite candidate to Phone Screen

| То          | Samuel Sample                                                                                                    |  |
|-------------|----------------------------------------------------------------------------------------------------|--|
| BCC         |                                                                                                    |  |
| Subject *   | Interview at San Joaquin Valley College for General Application                                                                                                    |  |
| Message*    | Formats • B I E • E • E •                                                                                                    |  |
|             | Dear Samuel,<br>We have scheduled your interview for the<br>Financial Aid Officer position as follows: 10/12/2017 10:00 to 11:00 (Pacific Daylight Time).<br>You will be interviewing with:<br>Norma Gutierrez Mendoza, Terry Zamudio<br>Prior to your interview, please complete the following application: [online-form-link: Employment Application]<br>Best regards, |  |
| Attachments | Upload File Or drop files here from your desktop to upload. Files shall not exceed 10MB.                                                                                                    |  |
|             | Cancel Send                                                                                                    |  |

# **SECTION 2: New Employee**

The next step is to schedule the in-person interview, click "Interview"

| Workflow Step             | ^   |  |
|---------------------------|-----|--|
|                           | Q   |  |
| W                         |     |  |
| reened                    |     |  |
| bmitted to Hiring Manager |     |  |
| proved by Hiring Manager  |     |  |
| jected by Hiring Manager  |     |  |
| one Screen                |     |  |
| erview                    |     |  |
| ference Check             | -   |  |
| k "Schedule Inter         | vie |  |
| Interview                 | ×   |  |

An Outlook calendar will open. Select appropriate date and time for interview with candidate.

| Thurso | lay, October 12, 2017 | Time Zone: Pacific Time | ← | → |   |
|--------|-----------------------|-------------------------|---|---|---|
|        |                       |                         |   |   |   |
| 10am   |                       |                         |   |   | • |
| 11am   |                       |                         |   |   |   |
| 12pm   |                       |                         |   |   |   |
| 1pm    |                       |                         |   |   | i |
| 2pm    |                       |                         |   |   |   |
| 3pm    |                       |                         |   |   |   |
| 4pm    |                       |                         |   |   |   |

# SECTION 2: New Employee Enter interviewer(s) names as follows:

| Thursd       | ay, October 12, 2017                                                                                                | Time Zone: Pacific Time f 😸 🔶         |
|--------------|----------------------------------------------------------------------------------------------------|---------------------------------------|
|              | •                                                                                                    | Norma Gutierrez Mendoza Terry Zamudio |
| 10am<br>11am | Interviews          × Norma Gutierrez I         × Terry Zamudio           Date       St         10/12/2017       11 | Mendoza                               |
| 12pm         |                                                                                                    | Cancel Save                           |

## Click Save, scroll down and click Next.

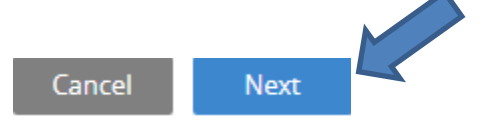

#### **SECTION 2: New Employee**

### The email to interviewers will open, click send.

#### Interview Invites

| То          | Norma Gutierrez Mendoza, Terry Zamudio                                                                                                    |
|-------------|----------------------------------------------------------------------------------------------------|
| Subject *   | Interview scheduled for Samuel Sample at [schedule-date-time]                                                                                                    |
| Message *   | Formats       B       I       I </td |
| Attachments | Upload File Or drop files here from your desktop to upload. Files shall not exceed 10MB.                                                                                                    |

#### Forward Modified Schedule

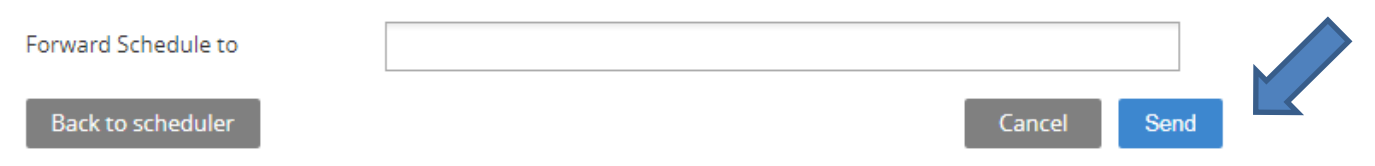

#### **SECTION 2: New Employee**

| lext step is to Invi                    | te Candidate to int             | erview, clic      | ck Invite Candidate.             |
|-----------------------------------------|---------------------------------|-------------------|----------------------------------|
| lnterview                               |                                 |                   |                                  |
| Schedule Another Interview              | Submit Evaluation Modify Messag | ge Print Schedule | View Evaluation Invite Candidate |
| All interviews are in time zone of Page | erview<br>:ific Standard Time   |                   |                                  |
| Interviewer                             | Date and Time                   | Location          | Response                         |
| Norma Gutierrez Mendoza                 | 10/12/2017 10:00 AM - 11:00 AM  | -                 | Interview scheduled              |
| Terry Zamudio                           | 10/12/2017 10:00 AM - 11:00 AM  |                   | Interview scheduled              |

## The email to candidate will open, click Send.

| Invite candidate to Inter | view                                                                                                    |
|---------------------------|----------------------------------------------------------------------------------------------------|
| То                        | Samuel Sample                                                                                                    |
| всс                       |                                                                                                    |
| Subject*                  | Interview at San Joaquin Valley College for General Application                                                                                                    |
| Message*                  |                                                                                                    |
|                           | Dear Samuel,  We have scheduled your interview for the General Application position as follows: 10/12/2017 10:00 to 11:00 (Pacific Daylight Time). Please click the following link to complete an application form prior to your interview: [online-form-link: Employment Application] You will be interviewing with: Norma Gutierrez Mendoza, Terry Zamudio Best regards, |
| Attachments               | Upload File Or drop files here from your desktop to upload. Files shall not exceed 10MB.                                                                                                    |
|                           | Cancel Send                                                                                                    |

#### **SECTION 2: New Employee**

The next step is for the Hiring Manager to notify the Administative Assistant by scheduling the reference check for candidates selected to move on in the process, click "Reference Check"

| Workflow Step               | ^ |
|-----------------------------|---|
|                             | Q |
| New                         |   |
| Screened                    |   |
| Submitted to Hiring Manager |   |
| Approved by Hiring Manager  |   |
| Rejected by Hiring Manager  |   |
| Phone Screen                |   |
| Interview                   |   |
| Reference Check             | - |

### **Click "Schedule Reference Check"**

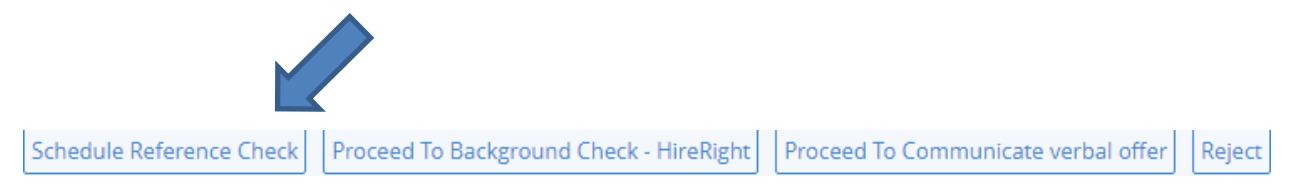

#### **SECTION 2: New Employee**

The email will open and the Hiring Manager will enter the Administrative Assistant's name in the "To" field and select the "Deadline" date, click Send.

| Set Deadline for Reference Check |                                                                                                    |
|----------------------------------|----------------------------------------------------------------------------------------------------|
| To*                              | × Alice Rodriguez                                                                                                    |
| Deadline *                       | 10/12/2017 🛗 5:00 PM                                                                                                    |
|                                  | + Add a different deadline for other employees                                                                                                    |
| cc                               |                                                                                                    |
| Subject*                         | Reference check scheduled for Samuel Sample                                                                                                    |
| Message*                         | Formats • B I E • E • E •                                                                                                    |
|                                  | Dear [recipient-first-name],                                                                                                    |
|                                  | Please complete a reference check on Samuel Sample for the job of Financial Aid Officer. After the interview, fill out this interview evaluation form: |
|                                  | https://app.jobvite.com/uniqueid                                                                                                    |
|                                  | Best regards,                                                                                                    |
|                                  | Debbie Huss                                                                                                    |
| Attachments                      |                                                                                                    |
|                                  | Upload File Or drop files here from your desktop to upload. Files shall not exceed 10MB.                                                               |
|                                  | Cancel Send                                                                                                    |

## **SECTION 2: New Employee**

#### MAKING A JOB OFFER

Proceed to create the Job Offer Request Form (Candidate Offer Form). To do so, the Administrative Assistant will click "Pending Approval"

| Pending Approval         | د م |
|--------------------------|-----|
|                          | Q   |
| Pending Approval         | *   |
| Communicate verbal offer |     |
| Offer Generation         |     |
| Offer Sent               |     |
| Offer Accepted           |     |
| Offer Rejected           |     |
| Rejected                 |     |
| Onboarding               | Ŧ   |

## Offer Start Date = Hire Date

Offer End Date = Leave Blank

Offer Hourly Rate = Enter for non-exempt, leave blank for exempt Offer Salary Text = Enter for exempt, leave blank for non-exempt Annual Salary Text = Enter for exempt, leave blank for non-exempt Offer Approver Name = Enter Campus President name Offer Approver Title = Campus President Relocation Loan Text = Enter loan amount if relocation is approved by Senior Management Primary Hours Start Text = Non-exempt employee's scheduled start time Primary Hours End Text = Non-exempt employee's scheduled end time

Friday Hours Start Text = Non-exempt employee's Fridays scheduled start time Friday Hours End Text = Non-exempt employee's Fridays scheduled end time

Primary AWW Hours = Non-exempt employee's Fridays scheduled end time Primary AWW Hours = Non-exempt employee's AWW scheduled Monday through Thursday total hours

Friday AWW Hours = Non-exempt employee's AWW scheduled Friday total hours

# **SECTION 2: New Employee**

### Non-Exempt Example

| Candidate Offer Form                             |                                                 |
|--------------------------------------------------|-------------------------------------------------|
| Offer Start Date                                 | 10/23/2017 🛗                                    |
| Offer End Date                                   | â                                               |
| Offer Hourly Rate                                | 20.00                                           |
| Offer Salary Text 👔                              |                                                 |
| Annual Salary Text 👔                             |                                                 |
| Offer Approver Name                              | Sumer Avila                                     |
| Offer Approver Title                             | Campus President                                |
| Relocation Loan Text 👔                           |                                                 |
| Primary Hours Start Text 👔                       | 8:00                                            |
| Primary Hours End Text 👔                         | 6:00                                            |
| Friday Hours Start Text 👔                        | 8:00                                            |
| Friday Hours End Text 👔                          | 12:00                                           |
| Primary AWW Hours                                | 9                                               |
| Friday AWW Hours                                 | 4                                               |
| Copyright 2017 Jobvite, Inc. All rights reserved | trivacy Policy Terms of Use Support Cancel Next |

#### **SECTION 2: New Employee**

## Exempt Example

| Candidate Offer Form              |                                  |             |
|-----------------------------------|----------------------------------|-------------|
| Offer Start Date                  | 10/23/2017                       |             |
| Offer End Date                    | (iii)                            |             |
| Offer Hourly Rate                 |                                  |             |
| Offer Salary Text 👔               | 2,500.00                         |             |
| Annual Salary Text 👔              | 65,000.00                        |             |
| Offer Approver Name               | Sumer Avila                      |             |
| Offer Approver Title              | Campus President                 |             |
| Relocation Loan Text 👔            | 3,000.00                         |             |
| Primary Hours Start Text 👔        |                                  |             |
| Primary Hours End Text 👔          |                                  |             |
| Friday Hours Start Text 👔         |                                  |             |
| Friday Hours End Text 👔           |                                  |             |
| Primary AWW Hours                 |                                  |             |
| Friday AWW Hours                  |                                  |             |
| applicationId=pA4ubkwe8mode=pagi. | racy Policy Terms of Use Support | Cancel Next |

## Click "Next"

#### **Select Approvers for Offer**

- **1** = Administrative Assistant
- 2 = Campus President
- **3** = Corporate Director
- 4 = Senior Management
- 5 = Human Resources

| Select Approvers                                      | 1.  | Norma Gutierrez Mendoza |   |   |
|-------------------------------------------------------|-----|-------------------------|---|---|
| The approvers need to approve the offer in this order |     | Sumer Avila             | × | ~ |
|                                                       | 3.* | Anthony Romo            | × | • |
|                                                       |     | Nicholas Gomez          | × | • |
|                                                       | 5.* | Norma Gutierrez Mendoza | × | - |

Rev 09.2017

#### **SECTION 2: New Employee**

#### Send Message to Approvers

Watchers = Leave Blank Subject = Do not change Message = Do not change Include Evaluation Forms = uncheck Include Resume = leave unchecked Upload File = Do not upload files Skip Approval Process = Never skip approval process Click "Send"

| Send Message To App             | provers                                                                                                    |  |  |  |  |  |
|---------------------------------|----------------------------------------------------------------------------------------------------|--|--|--|--|--|
| Watchers                        | tchers Select Employee                                                                                                    |  |  |  |  |  |
| Subject                         | Offer approval - Financial Aid Officer                                                                                                    |  |  |  |  |  |
| Message Formats • B I E • E • & |                                                                                                    |  |  |  |  |  |
|                                 | Dear [recipient-first-name].<br>Please review the attached offer information and either approve or reject the offer.<br>[link]<br>Thank you.<br>Debbie Huss |  |  |  |  |  |
|                                 | Include Evaluation Forms Include Resume                                                                                                    |  |  |  |  |  |
| Attachments                     | Upload File<br>Or drop files here from your desktop to upload. Files shall not exceed 10MB The file<br>should be a PDF, Microsoft Word or Text File.        |  |  |  |  |  |
| Skip Approval Process           | Copyright 2017 Jobvite, Inc. All rights reserved Privacy Policy Terms of Use Support                                                                        |  |  |  |  |  |

After Human Resources approves, an email will be sent to the Administrative Assistant informing them that the approval process has been completed.

#### **SECTION 2: New Employee**

#### SENDING OUT A CONDITIONAL OFFER

Next, a conditional offer letter will need to be sent to the candidate. The Administrative Assistant will need to proceed to the "Offer Generation" step in the Workflow Step

| Offer Generation     | × ^  |
|----------------------|------|
|                      | Q    |
| Pending Approval     | *    |
| Communicate ve offer |      |
| Offer Generation     |      |
| Offer Sent           |      |
| Offer Accepted       | - 11 |
| Offer Rejected       |      |
| Rejected             |      |
| Onboarding           | -    |

# Select Conditional Offer Letter Template and Company Signer (Campus President), click Generate

| Offer Letter Generation |                                                              |   |   |          |  |  |  |  |  |
|-------------------------|--------------------------------------------------------------|---|---|----------|--|--|--|--|--|
| Select Offer Letter Te  | mplate                                                       |   |   |          |  |  |  |  |  |
| FTNonExempt_Con         | ditionalOfferPendingBackgroundCheck.doc                      | × | * | Generate |  |  |  |  |  |
| Company Signer          | Sumer Avila                                                  | × | • |          |  |  |  |  |  |
| Cancel                  |                                                              |   |   |          |  |  |  |  |  |
| Copyright 2018 Jobvite, | Inc. All rights reserved Privacy Policy Terms of Use Support |   |   |          |  |  |  |  |  |

Rev 09.2017

### **SECTION 2: New Employee**

Once the Acceptance Letter is signed by the candidate and returned, the Administrative Assistant clicks "Proceed to Background Check – HireRight"

NOTE: Actual start date does not occur until background check is cleared.

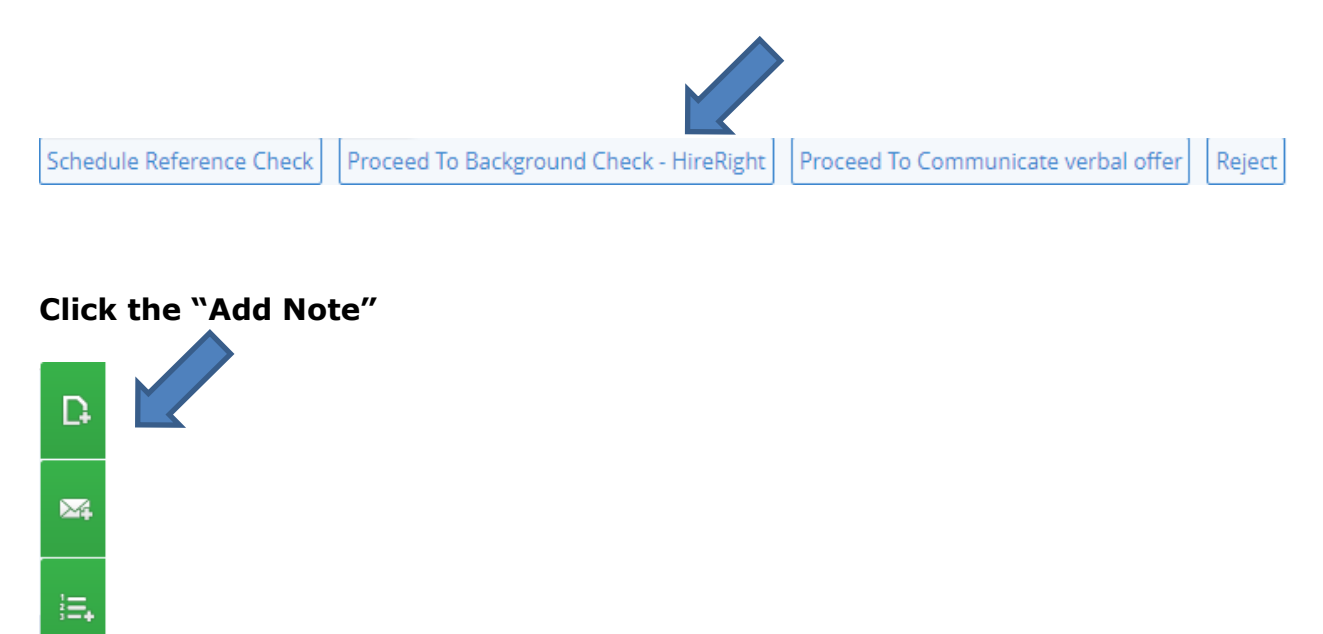

ø

Enter all Human Resource staff names in the "To" field. Do not change Subject information. Enter "Please process background check" in body of email. Click "Send"

| D           | Add Note           |                                           | •*      | •        |
|-------------|--------------------|-------------------------------------------|---------|----------|
|             | То                 | × Terry Zamudio × Tammie Zaczek           | Ĩ       | <b>^</b> |
| 24          | Template           |                                           |         | •        |
| i≡ <b>,</b> | remplace           | Internal Note                             | ×       | -        |
|             | Subject            | Note: Financial Aid Officer, SJVC-2017-10 | )77 - S | ia       |
| لعرا        | 🕅 Add Candidate Fi | les                                       |         |          |
|             | Formats - B        |                                           |         |          |
|             | Please process bac | kground check.                            |         |          |
|             |                    |                                           |         |          |
|             |                    |                                           |         |          |
|             |                    |                                           |         |          |
|             |                    |                                           |         |          |
|             |                    |                                           |         |          |
|             |                    |                                           |         |          |
|             |                    | Capeal                                    | Sond    |          |
|             |                    | Cancel                                    | Sena    |          |

#### **SECTION 2: New Employee**

Before proceeding, you must receive clearance from Human Resources via email to the Administrative Assistant.

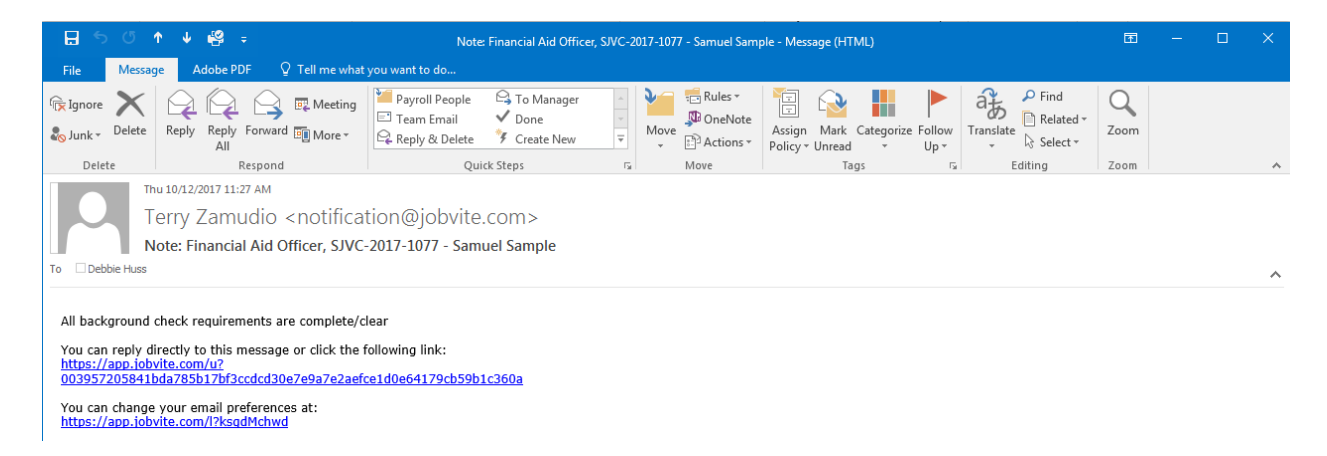

#### **SECTION 2: New Employee**

Request to add new hires name to eBridge by sending email to <u>HumanResources@sjvc.edu</u>

| File                | Messag              | e Insert                                      | ) 🥵 🕄      | ;<br>Format Text                                       | Review | Adobe PDF      | Add Name to e               | Bridge - Message (H⊺<br>at you want to do… | TML)         | 1                  |                                                                                                |                   | 0                      | -                                                                                        | D X |
|---------------------|---------------------|-----------------------------------------------|------------|--------------------------------------------------------|--------|----------------|-----------------------------|--------------------------------------------|--------------|--------------------|------------------------------------------------------------------------------------------------|-------------------|------------------------|------------------------------------------------------------------------------------------|-----|
| Encryptior<br>Off ~ | Paste               | ↔ Cut<br>→ Copy<br>✓ Format Pain<br>Clipboard | ter B      | ury Gc ▼ 11 ▼<br>I <u>U</u> <mark>ª</mark> 2 ▼ .<br>Ba | A A E  | : - <u>}</u> - | Address Check<br>Book Names | Attach Attach Sig<br>File - Item -         | gnature<br>* | Assign<br>Policy + | <ul> <li>Follow Up *</li> <li>High Importance</li> <li>Low Importance</li> <li>Tags</li> </ul> | Office<br>Add-ins | Convert<br>Attachments | <ul> <li>Attach Files -</li> <li>Request Files -</li> <li>Mitiate Approvation</li> </ul> |     |
| ت <b>ت</b><br>Send  | To<br>Cc<br>Bcc     | Human I                                       | Resources; |                                                        |        |                |                             |                                            |              |                    |                                                                                                |                   |                        |                                                                                          |     |
| SAMPI               | Subject<br>.E, Samr | Add Name to                                   | o eBridge  |                                                        |        |                |                             |                                            |              |                    |                                                                                                |                   |                        |                                                                                          |     |

Once Human Resources confirms that the name has been added, locate employment application, resume and offer and acceptance letters.

**Employment Application and Resume can be found as follows:** 

Candidates > [NOTE: Make sure to make all filter "Any"] > Search by Name Only [Enter Name] > Click Search > Click on candidates name > Click on Application [NOTE: Resume will appear]

#### Click "PDF View" and then Click "Print"

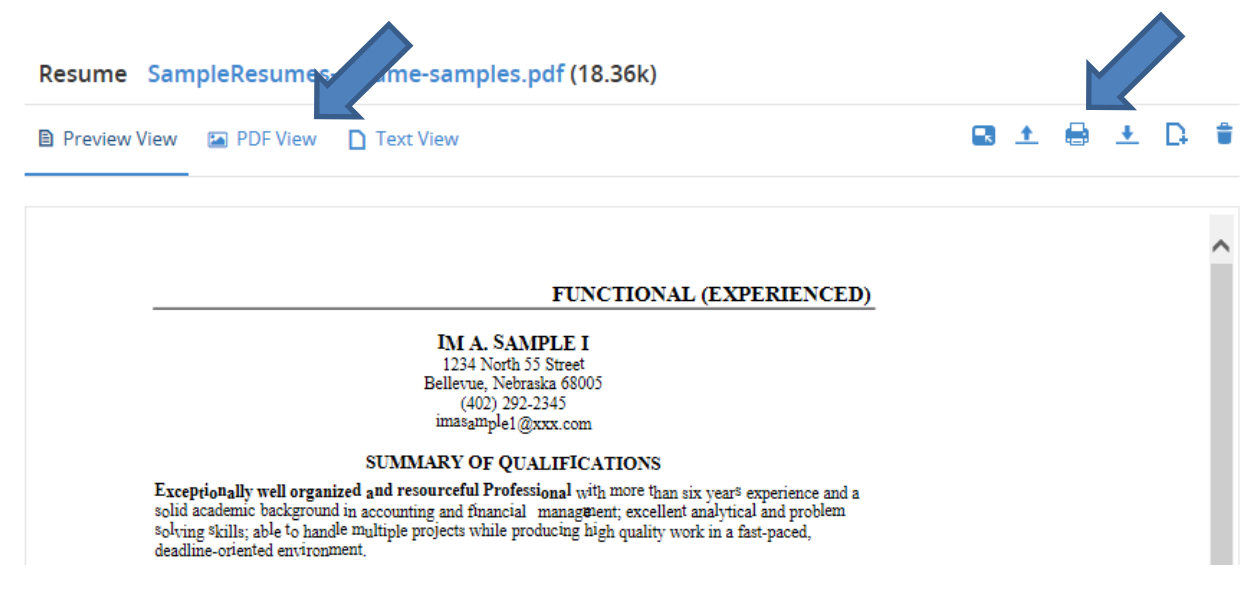

Rev 09.2017

## **SECTION 2: New Employee**

| Select Printer: "eBridge Print Driver" | and then | click "Print" | and follow Print |
|----------------------------------------|----------|---------------|------------------|
| Drive Process to upload into personn   | el file. |               |                  |

| int                                            |                                                                                                    |
|------------------------------------------------|----------------------------------------------------------------------------------------------------|
| Printer: eBridge Print Driver   Properties Adv | vanced Help 🕜                                                                                                    |
| Copies: 1 Print in grayscale (b                | black and white)                                                                                                    |
| Save ink/toner                                 | D                                                                                                    |
| Pages to Print                                 | Comments & Forms                                                                                                    |
|                                                | Document 👻                                                                                                    |
| Current page                                   |                                                                                                    |
| Pages 1                                        | Document: 8.5 x 11.0in                                                                                                    |
|                                                | 8.27 x 11.69 Inches                                                                                                    |
| Page Sizing & Handling (i)                     |                                                                                                    |
| Size Poster Multiple Booklet                   | POPETICIPAL (SCHERENCE)<br>IM 4. Schere I<br>IM 9. Schere II<br>IM 9. Schere III<br>IM 9. Schere III                                                                                                    |
| © Fit                                          | In more diversion of the second second secon |
| Actual size                                    | EDUCTION<br>Reduct of Research Annual State (Tender)<br>Reduct of Research Annual State (Tender)<br>Research Annual State (Tender)<br>Research Annual State (Tender)<br>Research Annual State (Tender)                                                                                                    |
| Shrink oversized pages                         | Annu chique ( 1994)     Annu chique ( 1994)     A      |
| ○ Custom Scale: 100 %                          |                                                                                                    |
| Choose paper source by PDF page size           | VICE VENTOR<br>Balancipus, Neural Manageri (Manageri Manageri (Manageri Manageri<br>Manageri (Manageri Manageri Manageri Manageri Manageri Manageri Manageri<br>Manageri (Manageri Manageri Manageri<br>Manageri Manageri Manageri Manageri Manageri Manageri Manageri Manageri Manageri Manageri Manageri Manageri Man<br>Manageri Manageri Manageri Manageri Manageri Manageri Manageri Manageri Manageri Manageri Manageri Manageri Man                                                                                                    |
| Orientation                                    | Readings on the Galactic Academic Control of the section of the section of the se |
| Auto portrait/landscape                        | - Date Example 200 Areas (10), Vacilitation (11)                                                                                                    |
| Portrait                                       |                                                                                                    |
| © Landscape                                    |                                                                                                    |
|                                                |                                                                                                    |
|                                                |                                                                                                    |
|                                                | Page 1 of 1                                                                                                    |
| Page Setup                                     | Print Cancel                                                                                                    |

# Click "Forms" to locate employment application

| Resume         |  |
|----------------|--|
| Cover Letter 0 |  |
| Attachments 0  |  |
| Forms          |  |
| Ø Review       |  |

#### **SECTION 2: New Employee**

Employment applications appears. Click Printer icon.

**Employment application appears. Right-Click and then Click "Print"** 

Select "eBridge Print Driver" and then click "Print" and follow Print Drive Process to upload into personnel file

| Print                                                                                | ×                                                               |
|--------------------------------------------------------------------------------------|-----------------------------------------------------------------|
| General Options                                                                      |                                                                 |
| Select Printer<br>C-COLOR on c-prin<br>eBridge Print Driver<br>eFax 4.4              | ➡ Fax<br>➡ Microsoft Office Live Me<br>➡ Microsoft XPS Documen' |
| ✓ III Status: Ready Location: Comment:                                               | Print to file Preferences Find Printer                          |
| Page Range                                                                           | Number of copies: 1                                             |
| Pages: 1 Enter either a single page number or a single page range. For example, 5-12 | Collate 123 123                                                 |
| Pr                                                                                   | int Cancel Apply                                                |

Click "Workflow" to locate the conditional offer and acceptance letters Rev 09.2017

# San Joaquin Valley College ADMINISTRATIVE ASSISTANT **SECTION 2: New Employee** Evaluations Messages 3 Summary Application Feed Workflow Notes 🕕 Tasks Activity Click "Offer Generation" plus sign to the left **Click "View Offer Letter"** Offer Generation Resend To Candidate View Offer Letter Re-Generate Offer Offer Letter has been sent with DocuSign

Conditional offer and acceptance letter will appear. Hover over top of letter and the print icon will appear. Click the print icon.

## **SECTION 2: New Employee**

| Select | "eBridge   | Print   | Driver"  | and th   | en click | "Print" | and | follow | Print | Drive |
|--------|------------|---------|----------|----------|----------|---------|-----|--------|-------|-------|
| Proces | s to uploa | nd into | o person | nel file | 1        |         |     |        |       |       |
|        | -          |         |          |          |          |         |     |        |       |       |

| Printer: [eBridge Print Driver       | <ul> <li>Properties</li> <li>Adva</li> </ul> | anced Help                                                                                                    |
|--------------------------------------|----------------------------------------------|----------------------------------------------------------------------------------------------------|
| Copies: 1                            | 🔲 Print in grayscale (bla                    | lack and white)                                                                                                    |
|                                      | Save ink/toner 🕧                             | )                                                                                                    |
| Pages to Print                       |                                              | Comments & Forms                                                                                                    |
| All                                  |                                              | Document 🗸                                                                                                    |
| Current page                         |                                              |                                                                                                    |
| ○ Pages 1 - 4                        |                                              |                                                                                                    |
| <ul> <li>More Options</li> </ul>     |                                              | Document: 8.5 x 11.0in                                                                                                    |
| Page Sizing & Handling (i)           |                                              | 8.27 x 11.69 Inches                                                                                                    |
| Size Poster M                        | ultiple Booklet                              | SJVC                                                                                                    |
| ○ Fit                                |                                              | Neveriker 00, 2017                                                                                                    |
| <ul> <li>Actual size</li> </ul>      |                                              | Taking Sangle<br>1234 (and 30 lines)<br>Salayon Patricia (1005                                                                                                    |
| Shrink oversized pages               |                                              | Device learning:<br>Comparational 1 are pleased to say that the College has whisted you as the condition<br>had work for it the Previou Aut Office position.                                                                                                    |
| ○ Custom Scale: 100 %                |                                              | This is to confirm the offer of Subtrate employment to common tensoritor (b), 2012 with<br>the Average Common common of two Subgets within Schlage. With a two offering the<br>off are transmost. This is a connected and subtrate the set hand with the COSID and<br>the first transmost.                                                                                                    |
| Choose paper source by PDF page size |                                              | have, They private have well be from tool are to both any Montes drough through the setting will<br>be provided to the interaction and the formation to both the owned well be and the the term<br>production and the formation of substantian and and to any setting the term before the term<br>to an employment of the formation of substantian and the substantian execution.                                                                                                    |
|                                      |                                              | Agreement. Any concert space yet may have write 10%, it is alterative active<br>representatives and/or is any local series and or or intering to yet an exclusion at active<br>its any series and its activity at intering at the time in a configure with CRCs implayer<br>compared reactions and at the same reactive reactives are not account or a configure at a                                                                                                    |
| Orientation:                         |                                              | where it is such a gare that over such depute to the factor extent effected by the . They're<br>source the structure of the second depute the second depute the second truct based<br>whereas it your depute the factor and engineers to source . These second end the signs the<br>Additional Agreement that offer all engineers the source and the second truct to sign the<br>Additional Agreement that offer all engineers the source ends.                                                                                                    |
| Auto portrait/landscape              |                                              | As desceld, you will nearly the following baselits upon your employment with the<br>charge.<br>• Vanistary will be extend at the rate of the hause par year on the expendence of two<br>means for the fact. Now years, 120, how, or how weaks for years with to heading.                                                                                                    |
| Portrait                             |                                              | <ul> <li>Personal time will be sortial at the rate of at house per year or the equivalent of 5 days.</li> <li>You will necess the benefits introd below after your initial qualifying period of 60 days.</li> </ul>                                                                                                    |
| 🔘 Landscape                          |                                              | Hard charged an Web State of the State of the State of th |
|                                      |                                              |                                                                                                    |
|                                      |                                              |                                                                                                    |
|                                      |                                              | Page 1 of 4                                                                                                    |

#### **SECTION 2: New Employee**

#### **CLOSE REQUISITION**

The last step of the Recruitment Process is close out the position by following these steps:

Go back to Requisitions Click title of the corresponding position Click "Close"

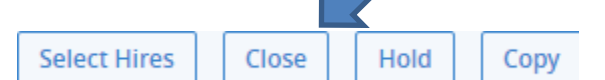

#### Close requisition notification will appear.

Enter under "Notify" the Hiring Manager, Check Mark "Close This Requisition" check box and then click "Close".

Close Requisition Financial Aid Officer (SJVC-2017-1100)

| Close Position Without Selecting A Hire                                                                                                    |  |
|----------------------------------------------------------------------------------------------------|--|
| Selecting Close will close this requisition without selecting a hire - you can also reopen this requisition at a later date. Add Hires will allow you to select hires |  |
| for this Requsition.                                                                                                    |  |
| Notify   Norma Gutierrez Mendoza  Close This Requisition                                                                                                    |  |
| This will remove the requisition from all publishing channels. The requisition will no longer be active.                                                              |  |
| Add Hires Cancel Close                                                                                                    |  |
| ONBOARDING PROCESS                                                                                                    |  |
| Click "Workflow Step"                                                                                                    |  |
| Workflow Step         Offer Accepted         Offer Rejected         Reject                                                                                            |  |

#### **SECTION 2: New Employee**

### Click "Onboarding"

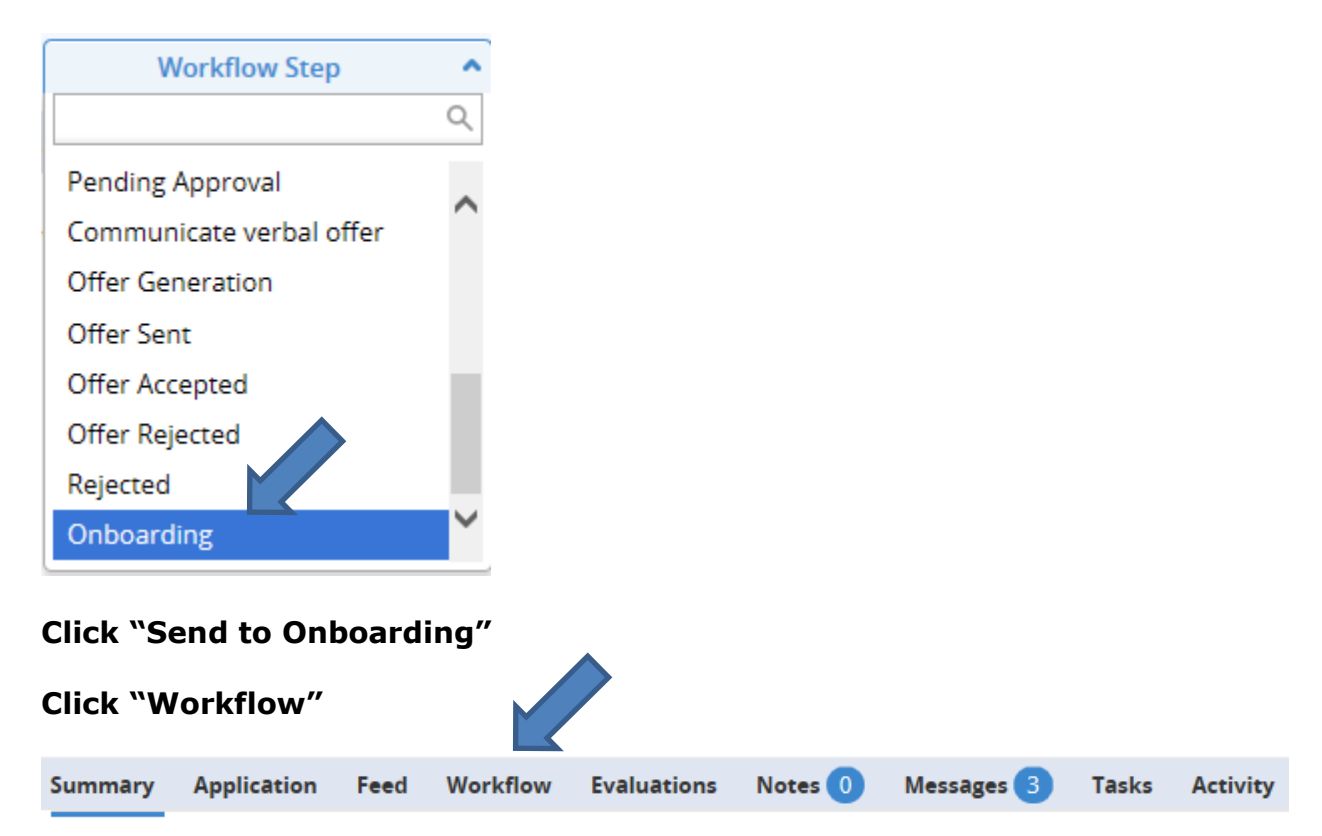

#### The following will appear. Click "View New Hire"

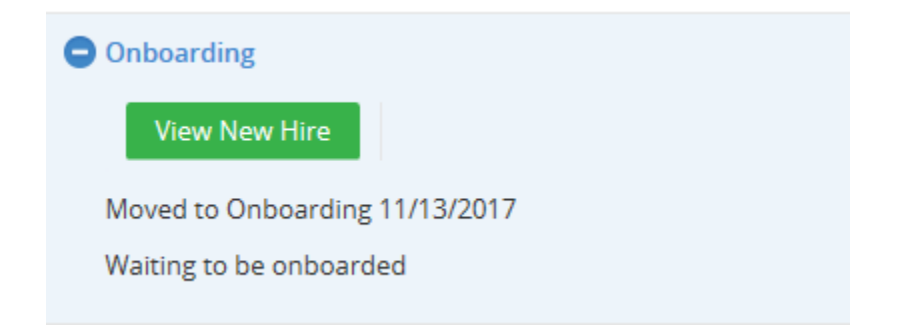

Review employment information such as hire date, location, and job title to ensure it populated as expected. If edits are required, Click "Edit"

# **SECTION 2: New Employee**

| First Name *           | Sammy                                                                   |     |
|------------------------|-------------------------------------------------------------------------|-----|
| Preferred First Name * | Sammy                                                                   |     |
| Middle Name            | Avery                                                                   |     |
| Last Name *            | Sample                                                                  |     |
| Date of Birth          | 11/06/1985                                                              |     |
| Email *                | sammysample06@gmail.com 🖋                                               |     |
| Corporate Email        |                                                                         |     |
| Hiring Manager *       | Norma Gutierrez Mendoza                                                 | x v |
| Job Title              | Financial Aid Officer                                                   |     |
| Hire date              | 11/13/2017                                                              |     |
| Start Date             | 11/13/2017                                                              |     |
| Country                | United States                                                           | v   |
| State                  | Nebraska                                                                | v   |
| Zip                    | 68005                                                                   |     |
| City                   | Bellevue                                                                |     |
| Address                | 1234 North 55 Street                                                    |     |
| Time Zone *            | (GMT-08:00) Pacific Time (US & Canada)                                  | ~   |
| Cell Phone             | <b>x v</b> 402-681-9966                                                 |     |
| Home Phone             | 1 × v 402-292-2345                                                      |     |
| SSN                    | 123-45-6789                                                             |     |
| Work address           | Aviation Campus                                                         | v   |
|                        | 4985 E. Anderson Avenue<br>Fresno, California<br>93727<br>United States |     |

### **SECTION 2: New Employee**

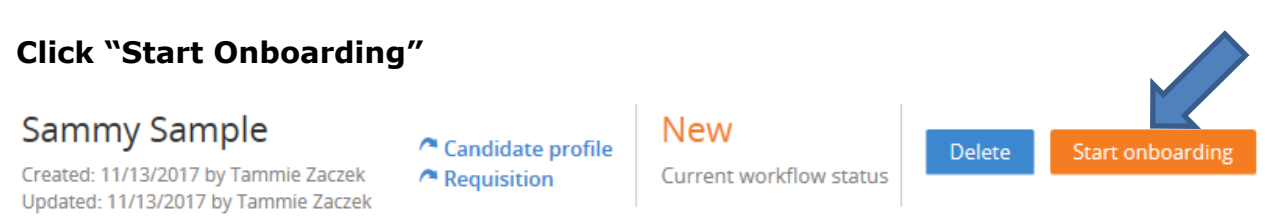

**Process Template will appear.** 

Click "SJVC Onboarding", confirm Start Date prepopulated with the date that was selected in the offer accepted stage, then Click "Start Onboarding"

| Process Te | mplate       |            |             |          |       |         |      | × |
|------------|--------------|------------|-------------|----------|-------|---------|------|---|
| Select P   | rocess Temp  | plate      |             | Q Search |       |         |      | ] |
| Na         | me 🗸         |            | Description |          |       |         |      |   |
| ● SJV      | C Onboarding |            | -           |          |       |         |      |   |
|            |              |            |             |          | «c c  | 1 >     | *    |   |
| Select     | start da     | te         |             |          |       |         |      |   |
| Star       | rt Date:     | 11/13/2017 |             |          |       |         |      |   |
|            |              |            |             | Cancel   | Start | Onboard | ding |   |

"Task inclusion condition evaluation" pops up, Click "Start Onboarding"

#### SECTION 2: New Employee Onboarding screen comes up for new hire.

## **Click "Start Onboarding"**

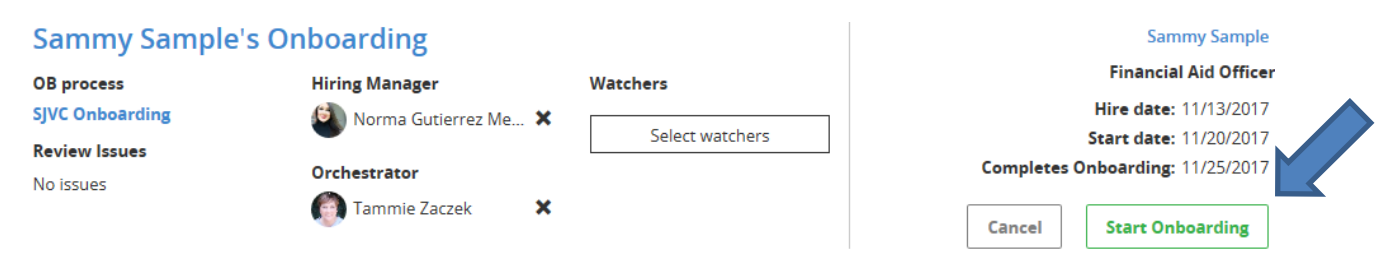

## Start Onboarding appears. Click "Onboard Now"

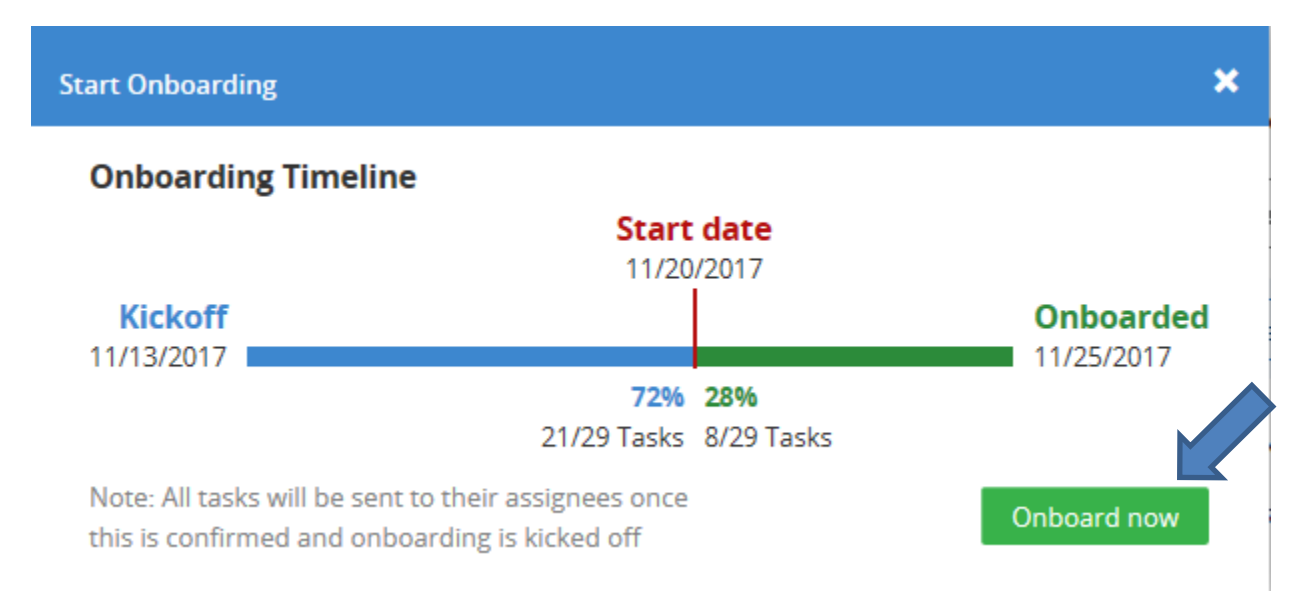

## You will receive an email, open the email and then Click "Process"

## SECTION 2: New Employee You will be taken to the onboarding tasks. Click "My Tasks"

| All Onboardings                      | New Hire                | es Watched Onboardings                                              | Watched Tasks                                                          | My Tasks                           | My Portals |                    |                    |
|--------------------------------------|-------------------------|---------------------------------------------------------------------|------------------------------------------------------------------------|------------------------------------|------------|--------------------|--------------------|
| Sammy Sample                         | Candidat                | e profile 🥂 Requisition                                             |                                                                        |                                    | Back to (  | Onboardings        |                    |
| Actions                              | Job Title:<br>Location: | Financial Aid Officer<br>Aviation Campus<br>Abandon onboarding Reso | Progress:<br>Status:<br>Hire date:<br>Start date:<br>end Welcome Email | Active<br>11/13/2017<br>11/20/2017 | 0%         | Onboarding         | Issues<br>lue soon |
| Tasks Overview                       | Sammy Samı              | ple details                                                         |                                                                        |                                    |            | Add Task           | Create new task    |
| Search                               |                         |                                                                     |                                                                        |                                    | 1-1        | 0 of 22   «      « | 1 2 3 > »          |
| Name or Keyword                      |                         | Task 🗸                                                              | Assigne                                                                | 20                                 |            | Status             | Due date           |
| ☐ All<br>✓ Scheduled                 |                         | Acknowledgement of Receipt 401K<br>Sharing Plan Notice              | Profit 💦 💦 N                                                           | ew Hire                            |            | Active             | 11/20/2017         |
| Pending Active                       |                         | Acknowledgement of Receipt Hand<br>Pamphlets                        | outs and 💦 💦 N                                                         | ew Hire                            |            | Active             | 11/20/2017         |
| ✓ Completed ✓ Abandoned ✓ Terminated |                         | Acknowledgement of Required New Training                            | v Hire 💦 N                                                             | ew Hire                            |            | Active             | 11/25/2017         |
| Dropped Out                          |                         | Acknowledgement of Understandin                                     | no Employee 🛛 🔒                                                        |                                    |            | Activo             | 11/22/2017         |

#### **SECTION 2: New Employee** You will be taken to the documents to be completed.

| My Tasks        |                                           |            |               |              |            |             |
|-----------------|-------------------------------------------|------------|---------------|--------------|------------|-------------|
| Search          |                                           |            |               |              | 1-5 of 5 « | < 1 > »     |
| Name or Keyword |                                           |            |               |              |            |             |
| Status          | Task 🗸                                    | Due date   | Assigned date | New Hire     | Statu      | IS          |
|                 | Acknowledgment of Receipt_Job Description | 11/21/2017 | 11/13/2017    | Sammy Sample | Active     | • •         |
| ✓ Active        |                                           |            |               |              |            |             |
| Completed       | Arbitration Agreement                     | 11/15/2017 | 11/13/2017    | Sammy Sample | Active     | • •         |
| Abandoned       |                                           |            |               |              |            |             |
| Terminated      | Creative Agreement                        | 11/15/2017 | 11/13/2017    | Sammy Sample | Active     | • •         |
| Issues          |                                           |            |               |              |            |             |
| Overdue tasks   | Notice to Employee_Labor Code Section     | 11/15/2017 | 11/13/2017    | Sammy Sample | Active     | • •         |
| Due soon tasks  | 2810.5                                    |            |               |              |            |             |
| With issues     | Report of New Employee                    | 11/15/2017 | 11/13/2017    | Sammy Sample | Active     | • •         |
| Туре            |                                           |            |               | 5 1          |            | Ŭ           |
| ✓ All           |                                           |            |               |              | 1.5 of 5 " | <u> </u>    |
| Standard Task   |                                           |            |               |              | » 210-2-1  | · · · · · · |

Click on the I-9 link listed under "My Tasks". This will launch the I-9 Advantage portal. Enter your Username and Password to gain access to the system. Click login.

| Login                                     |                                    |                               |
|-------------------------------------------|------------------------------------|-------------------------------|
| Please enter your username or email addre | ss, along with your password and c | lick the <b>login</b> button. |
| *Username:                                |                                    | 1                             |
|                                           |                                    |                               |
| *Password:                                |                                    |                               |
|                                           | Forgot Your Password?              | '                             |
|                                           | login                              |                               |
|                                           |                                    |                               |

#### **SECTION 2: New Employee**

Next, you will initiate and send Section 1 of the I-9 to the new hire via email. Select section 1 email from Dashboard.

| Welcome, Susan Test                           | Dashboard | Help | Reports              | Admin          |
|-----------------------------------------------|-----------|------|----------------------|----------------|
| Dashboard                                     |           |      |                      |                |
| Company Information                           |           |      | new for<br>section 1 | m I-9<br>email |
| Company All Locations<br>Location Colors R Us |           |      | section 1            | kiosk          |
| Light Blue<br>One Time<br>Pink                |           |      | convert hi           | storical       |
| Alerts and Announcements                      | 0         |      | remote               | nire           |

Authorized User enters the Employee's First Name, Last Name and Email. Employee SSN and Expected Start Date are optional fields. Click Send Email.

| Welcome, Susan Test                                                          |                                                        | Dashboard | Help | Reports | Admin |
|------------------------------------------------------------------------------|--------------------------------------------------------|-----------|------|---------|-------|
| Section 1: Email Emp                                                         | loyee                                                  |           |      |         |       |
| Complete the form below and click th<br>employee with a link to complete Sec | e Next button. An email will be sent to the<br>tion 1. |           |      |         |       |
| Employee SSN:                                                                | left blank, SSN Dup check will not be performed.)      |           |      |         |       |
| *First Name: M                                                               | ary                                                    |           |      |         |       |
| *Last Name: P                                                                | oppins                                                 |           |      |         |       |
| *Email: m                                                                    | poppins@someemail.com                                  |           |      |         |       |
| Expected Start Date:                                                         | M/DD/YYYY)                                             |           |      |         |       |
| 3                                                                            | Send Email                                             |           |      |         |       |

A confirmation will appear indicating that the email has been successfully sent.

| Welcome, Susan Test                                                                                                    | Dashboard             | Help             | Reports            | Admin |
|----------------------------------------------------------------------------------------------------|-----------------------|------------------|--------------------|-------|
| Section 1: Email Employee                                                                                                    |                       |                  |                    |       |
| Complete the form below and click the Next button. An email will be sent to the<br>employee with a link to complete Section 1. |                       |                  |                    |       |
| Employee SSN:<br>(If left blank, SSN Dup check will not be performed.)                                                         |                       |                  |                    |       |
| *First Name:                                                                                                    |                       |                  |                    |       |
| *Last Name:                                                                                                    |                       |                  |                    |       |
| *Email:                                                                                                    |                       |                  |                    |       |
| Expected Start Date: (MM/DD/YYYY)                                                                                              |                       |                  |                    |       |
| Send Email                                                                                                    |                       |                  |                    |       |
| Email successfully sent. Enter another employee to email, or c                                                                 | ick the Dashboard tab | at the top to re | turn to the Dashbo | bard. |

#### **SECTION 2: New Employee**

Section 1:

On the Dashboard, under Alerts and Announcements in the Section 1 Options section, click on the blue hyperlink to view and edit email requests which are awaiting completion of Section 1 or the red hyperlink to view forms with Section 1 completed and are awaiting completion of Section 2.

| Alerts and Announcements                                                                                                    |
|----------------------------------------------------------------------------------------------------|
| Section 1 Options (All Locations)<br>Section 1s In Progress:                                                                                                    |
| <ul> <li>2 email requests have been sent and are awaiting completion of Section 1</li> <li>8 forms have Section 1 completed and are awaiting completion of Section 2</li> </ul> |

The Employee receives an email with a unique hyperlink and PIN to complete Section 1 of Form I-9. When the process is complete, the hyperlink and PIN will be inactive.

| Fri 1                                                            | 10/2/2015 11%6 AM                                                                                                    |
|------------------------------------------------------------------|----------------------------------------------------------------------------------------------------|
| se                                                               | ervice@i9advantage.com                                                                                                    |
|                                                                  | *TRAINING Server**** Form I-9 Request for Completion for George Jetson                                                                                                    |
|                                                                  |                                                                                                    |
| ****AUTOMATE                                                     | ED EMAIL - DO NOT REPLY****                                                                                                    |
| George Jetson:                                                   |                                                                                                    |
| Susan Test has s<br>1 only takes abou                            | sent you a request to complete Section 1 of the Form I-9. Federal Law requires all employers complete a Form I-9 for all employees hired after November 7th, 1986 which will be working in the United States. Completion of Section ut 5 minutes and will need to be done on or before your first day of employment. To begin, click the link below:                                                                                     |
| https://training.i                                               | 99advantage.com/section1/email/confirm_pin.aspx?id=12424                                                                                                    |
| Use the following                                                | g PIN when prompted: B9E7912E                                                                                                    |
| Section 1 is one of<br>you will be requir<br>https://training.it | of two sections on the Form I-9 which need to be completed within three days of your expected hire date You will complete Section 2 of the Form I-9 together with your employer at a future time. During completion of Section 2<br>red to present documentation to establish both identity and employment to take either one document from list A or one document from both. Its D and List C with you to your first day of employment. |
| Please direct all o                                              | correspondence to the following email address:                                                                                                    |
| Sincerely,<br>Susan Test<br>Admin                                |                                                                                                    |

#### **SECTION 2: New Employee**

Once Section 1 has been completed, you will receive an email notification that the Employee has completed Section 1 and a notification will appear on the Dashboard under Section 1 Options.

|                                                                                                 | Mon 8/10/2015 11:01 AM                                                    |  |  |  |  |  |  |
|-------------------------------------------------------------------------------------------------|---------------------------------------------------------------------------|--|--|--|--|--|--|
|                                                                                                 | service@i9advantage.com                                                   |  |  |  |  |  |  |
|                                                                                                 | ***TRAINING Server**** Section 1 Completion Notification for Mary Poppins |  |  |  |  |  |  |
|                                                                                                 |                                                                           |  |  |  |  |  |  |
| *****AUTO                                                                                       | 1ATED EMAIL - DO NOT REPLY****                                            |  |  |  |  |  |  |
| Susan Test,                                                                                     |                                                                           |  |  |  |  |  |  |
| The section 1 of the Form I-9 you created for new employee \"Mary Poppins\" has been completed. |                                                                           |  |  |  |  |  |  |
| *****AUTO                                                                                       | 1ATED EMAIL - DO NOT REPLY****                                            |  |  |  |  |  |  |
|                                                                                                 |                                                                           |  |  |  |  |  |  |

#### Section 2:

**NOTE:** Section 2 will need to be completed on the new hire's first date of employment and no later than their third day.

Authorized User logs into the I-9 System. Under Alerts and Announcements, in Section 1 Options, click on the red hyperlink to locate the Employee's completed Section 1.

| Alerts a                                        | nd Announcements                                                                                                    |
|-------------------------------------------------|----------------------------------------------------------------------------------------------------|
| Alerts                                          |                                                                                                    |
| Export A                                        | idit Package(s) Available                                                                                                    |
| Section 1 Opti                                  | ONS All Locations)                                                                                                    |
| Section 1s In                                   | Progress:                                                                                                    |
| <ul> <li>18 email</li> <li>2 forms h</li> </ul> | requests have been sent and are awaiting completion of Section 1<br>ave Section 1 completed and are awaiting completion of Section 2 |
| Remote Hire (                                   | Cases (All Locations)                                                                                                    |
| Open Remote                                     | Hire Cases:                                                                                                    |
| 41 cases                                        | have Remote Hire Initiated (Summary)                                                                                                 |
| 22 cases                                        | have Employee Information entered and awaiting completion of Section 1                                                               |
| 7 cases h                                       | ave Section 1 Completed and awaiting completion of Section 2                                                                         |
| 8 cases k                                       | ave IQ Completed but avaiting documentation                                                                                          |

Rev 09.2017

#### **SECTION 2: New Employee**

Locate the Employee's name and under the Actions column, select the following icon:

# To complete Section 2.

| Pending Section 2                                                                                         | ection 2 Co | mpletion |   |             |   |                                    |            |   |                    |             |   |        |     |
|----------------------------------------------------------------------------------------------------|-------------|----------|---|-------------|---|------------------------------------|------------|---|--------------------|-------------|---|--------|-----|
| Below is a list of Section 1 requests which have been completed and are awaiting completion of Section 2. |             |          |   |             |   |                                    |            |   |                    |             |   |        |     |
| Last Name                                                                                                 | First Name  | Email    | - | Last 4 Solv |   | Location                           | Date Sent  |   | Originating User   | Date signed |   | Action |     |
|                                                                                                    | r           | T        | Ť |             | Ť | T                                  |            | T | T                  |             | T |        |     |
| Rubble                                                                                                    | Barney      |          |   | 6788        |   | Training Corp EAST-<br>YES-EVerify | 12/29/2014 |   | Denise Anne Taylor | 12/29/2014  |   | ۲      | ) 😮 |
| Taylor                                                                                                    | Denise      |          |   |             |   | Training Corp NO<br>EVERIFY        | 12/17/2014 |   | Denise Anne Taylor | 12/17/2014  |   | ۲      | 9 😮 |

You will need to physically examine each unexpired, original document presented by the Employee to determine if it reasonably appears to be genuine and relate to the Employee. Once examined, the Administrative Assistant enters the document information into all required fields, based on document chosen. Based on the document(s) the Employee provided, the Authorized User choses either the List A or List B document from the drop down list and enters the document information into the required fields.

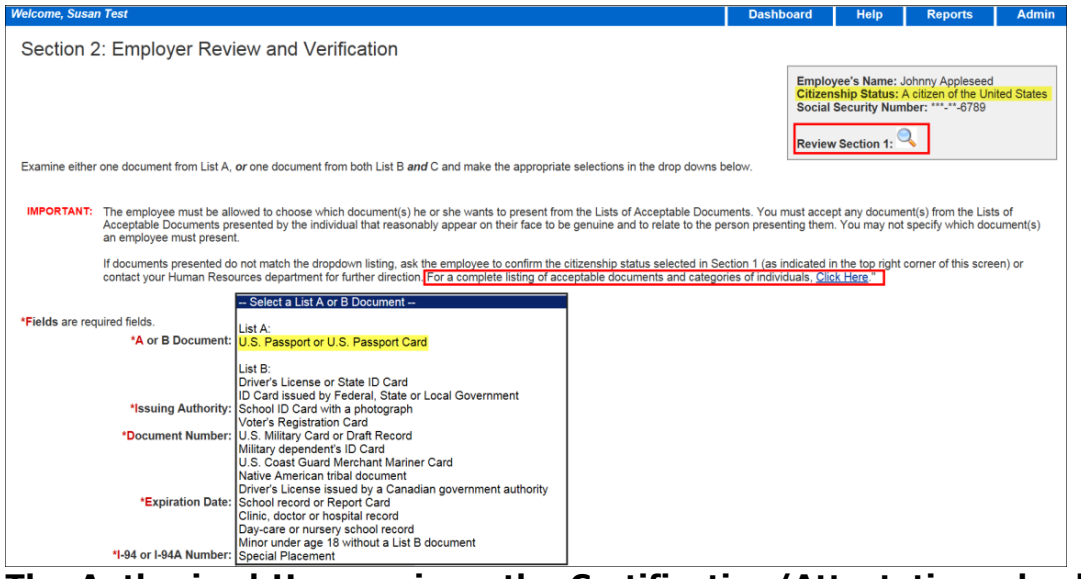

The Authorized User reviews the Certification/Attestation, checks the box to accept the terms and electronically sign. The Form I-9 is now complete.

#### **SECTION 2: New Employee**

| Notes: | $\sim$                                                                                                    |
|--------|----------------------------------------------------------------------------------------------------|
|        | "CERTIFICATION—I attest, under penalty of perjury, that I have examined the document(s) presented by the<br>above-named employee, that the above-listed document(s) appear to be genuine and to relate to the employee<br>named, and to the best of my knowledge the employee is authorized to work in the United States." |
| E      | ☑ I accept the terms stated above.                                                                                                    |
|        | Yes - Continue No - Cancel                                                                                                    |

Next, you will need to eBridge Print Drive the completed I-9 form. Search the employee's name on the I-9 Advantage homepage.

| Jobvite                                                                 |             |                                                 |           |                      |                      |                       |
|-------------------------------------------------------------------------|-------------|-------------------------------------------------|-----------|----------------------|----------------------|-----------------------|
| Welcome, Norma Gutierrez                                                |             | Dashbe                                          | oard      | Help                 | Reports              | Admin                 |
| Dashboard                                                               |             |                                                 |           |                      | new fo               | orm I-9               |
| Company San Joaquin Valley Corporation Office<br>Location All Locations |             |                                                 |           |                      | section<br>convert l | 1 kiosk<br>historical |
| Alerts and Announcements                                                | <i>ک</i> و  | Search (All Locations                           | )         |                      |                      |                       |
| Section 1 Options (Allocations)                                         | SSN or No   | st name, last name, a<br>ote and click the sear | rch butto | nber, case nu<br>on. | mber, date of birth, | last 4 of             |
|                                                                         | For additio | mportant Links                                  | se see ti | ne Help tab.         |                      |                       |
|                                                                         | • <u>US</u> | CIS I-9 Central                                 |           |                      |                      |                       |

#### **SECTION 2: New Employee**

#### Click on the employee's name.

| lcome, Susan Test                                               |                                                                                                    |                                                                                 |                                   |                                  |                                                           |                                         |                                       | Dashboard | Help                                            | Reports                         | Adm           |
|-----------------------------------------------------------------|----------------------------------------------------------------------------------------------------|---------------------------------------------------------------------------------|-----------------------------------|----------------------------------|-----------------------------------------------------------|-----------------------------------------|---------------------------------------|-----------|-------------------------------------------------|---------------------------------|---------------|
| Search Results                                                  |                                                                                                    |                                                                                 |                                   |                                  |                                                           |                                         |                                       |           |                                                 |                                 |               |
| Company Colors P Lis                                            |                                                                                                    |                                                                                 |                                   |                                  |                                                           |                                         |                                       |           |                                                 |                                 |               |
| ocation All Locations                                           |                                                                                                    |                                                                                 |                                   |                                  |                                                           |                                         |                                       |           |                                                 |                                 |               |
|                                                                 | _                                                                                                    |                                                                                 |                                   |                                  |                                                           |                                         |                                       |           |                                                 |                                 |               |
|                                                                 |                                                                                                    |                                                                                 |                                   |                                  |                                                           |                                         |                                       |           |                                                 |                                 |               |
| nter a first name, last na                                      | me, alien number, case number, da                                                                                     | ate of birth, last 4 of SSN o                                                   | or Note and cli                   | ick the Search button.           |                                                           |                                         |                                       |           |                                                 |                                 |               |
|                                                                 |                                                                                                    |                                                                                 |                                   |                                  |                                                           |                                         |                                       |           |                                                 |                                 |               |
| oodell                                                          | Search                                                                                                    |                                                                                 |                                   |                                  |                                                           |                                         |                                       |           |                                                 |                                 |               |
| joodell                                                         | Search                                                                                                    |                                                                                 |                                   |                                  |                                                           |                                         |                                       |           |                                                 | i 🥡                             | Export to Ex  |
| goodell<br>Imployee Name                                        | Case Status                                                                                                    | Date                                                                            | Days Left                         | SSN                              | Location                                                  | City                                    | St                                    | ate       | Туре                                            | Action                          | Export to Ex- |
| mployee Name                                                    | Case Status                                                                                                    | Date                                                                            | Days Left                         | SSN                              | Location                                                  | City                                    | St                                    | ate       | Туре                                            | Action                          | Export to Ex  |
| mployee Name T Scodell Elaine                                   | Case Status T Section 1 Complete                                                                                      | Date                                                                            | Days Left<br>-NA-                 | SSN<br>7<br>6789                 | Location<br>T<br>Colors R Us                              | City<br>T<br>Eastpo                     | St<br>T<br>inte M                     | ate       | Type<br>Remote Hire                             | Action                          | Export to Ex  |
| Employee Name T GoodelL Elaine GoodelL Elaine                   | Case Status Case Status Section 1 Complete Case needs to be closed                                                    | Date T<br>10/5/2015 12:57:44 PM<br>9/15/2015 12:21:00 PM                        | Days Left<br>-NA-<br>-NA-         | SSN<br>7<br>6789<br>6789         | Location<br>T<br>Colors R Us<br>Light Blue                | City<br>T<br>Eastpo<br>Eastpo           | St<br>T<br>Inte M<br>inte M           | ate<br>T  | Type<br>Remote Hire<br>Electronic               | Action                          | Export to Ex  |
| imployee Name T Scodell, Elaine Scodell, Elaine Scodell, Elaine | Search Case Status Case Status Section 1 Complete Case needs to be closed Pending DHS TNC Completion, action required | Date<br>10/5/2015 12:57:44 PM<br>9/15/2015 12:21:00 PM<br>9/15/2015 12:22:00 PM | Days Left<br>-NA-<br>-NA-<br>-NA- | SSN<br>T<br>6789<br>6789<br>6789 | Location<br>T<br>Colors R Us<br>Light Blue<br>Colors R Us | City<br>T<br>Eastpo<br>Eastpo<br>Eastpo | St<br>T<br>Inte M<br>Inte M<br>Inte M | ate<br>T  | Type<br>Remote Hire<br>Electronic<br>Electronic | Action<br>Action<br>Q<br>Q<br>Q | Export to Ex  |

## Select "Form I-9" to view and eBridge Print Drive the completed form.

| Welcome, Susan Test |                                | Dashboard | Help              | Reports                    | Admin      |
|---------------------|--------------------------------|-----------|-------------------|----------------------------|------------|
| Form Summa          | ry                             |           |                   |                            |            |
| Employee Inform     | nation                         |           | Options           |                            |            |
| Name:               | Brayden Kayden                 |           | • Form            | -9                         |            |
| Phone Number:       | N/A                            |           | Docun             | nent A/B 🗡                 |            |
| Email:              | N/A                            |           | Rever             | ify Form                   |            |
| SSN:                | ***-**-6788                    |           | Form              | Summary                    |            |
| Date of Birth:      | 04/06/****                     |           | • INC F           | <u>Reterral Reprint</u>    | on Penrint |
| Hire Date:          | 09/10/2015 (change)            |           | Termin            | nate Employee              | on Reprint |
| Citizenship Status: | A citizen of the United States |           | New F             | orm I-9                    |            |
| Location Informa    | ation                          |           | Revise     Revise | e Section 1<br>e Section 2 |            |
| Location:           | Colors R Us (change)           |           |                   |                            |            |

Return to Jobvite and click "Report of New Employee" from the "My Tasks" list.

You will receive an "Electronic Consent Agreement." Read the agreement and then Click "I Accept electronic data collection and e-signing." Click "Continue"

#### **SECTION 2: New Employee**

#### Electronic Consent Agreement

By agreeing to these terms and conditions and using the Jobvite Onboard (the "Service") [and clicking on the "I Agree" button] you are giving your consent to receive all communications, notices, agreements or disclosures electronically, rather than in paper form, and to the use of electronic signatures in our relationship with you ("Consent"). If you choose not to agree to this Consent or you withdraw your consent, you may be restricted from using the Services. You understand that your Consent means you have the computer hardware and software needed to receive and store Communications. If you use a spam filter you may need to add the address noreply@jobvite.com to your permitted senders list. You may withdraw the Consent at any time, but that may mean you are no longer able to use the Service. You may also receive a copy of the Communications in paper form, at no charge, by writing to us at 1300 S El Camino Real, Suite 400, San Mateo, CA - 94402 and specifying exactly which Communications you wish a copy. Finally, you must keep a correct email address on file, and use the Service to update that email address if it changes.

I Accept electronic data collection and e-signing

# The "Report of New Employee" will come up. You will need to enter all the required data.

Reject

Continue

| Development                   | Laure Encoder and                                               |                              |                  | 5001              | the Onboarding Info |
|-------------------------------|-----------------------------------------------------------------|------------------------------|------------------|-------------------|---------------------|
| Report of N                   | iew Employee                                                    |                              |                  | 5001              | ine onizourung ingo |
| 11/13/2017<br>Activation date | 11/15/2017<br>Due date                                          | Sammy Sample<br>New Hire     | Active<br>Status | Back to list view | 5 of 5 < >          |
| Messages                      | Review                                                          |                              |                  | Save/Comp         | lete later Sign     |
|                               | You are one of 3 assignees partie<br>Click here to see details. | cipating in completion of th | is form.         |                   |                     |
|                               | Please complete and sign the F                                  | Report of New Employee.      |                  |                   |                     |
|                               | Last Name                                                       | Sample                       |                  |                   |                     |
|                               | First Name                                                      | Sammy                        |                  |                   |                     |
|                               | Middle Name                                                     | Avery                        |                  |                   |                     |
|                               | Preferred First Name                                            | Sammy                        |                  |                   |                     |
|                               | No Preferred Name                                               |                              |                  |                   |                     |
|                               | Address                                                         | 1234 North 55 S              | treet            |                   |                     |
|                               | City                                                            | Bellevue                     |                  |                   |                     |
|                               | State                                                           | Nebraska                     |                  |                   |                     |
|                               | Zip                                                             | 68005                        |                  |                   |                     |
|                               | PO Box                                                          | P>O> Box 1234                |                  |                   |                     |
|                               | PO Box City                                                     | Bellevue                     |                  |                   |                     |
|                               | PO Box State                                                    | Nebraska                     |                  | ×                 | v                   |

Rev 09.2017

San Joaquin Valley College

47

×

## SECTION 2: New Employee Click on "Review" to review your form prior to signing. If you have completed the form in its entirety, Click "Sign"

| essages | Review | Save/Complete later | s |
|---------|--------|---------------------|---|
|         |        |                     |   |

#### A copy of the Report of New Employee will appear.

|                                   |        | 3                          | \$-S            | Л       | VC                            |                          |  |  |  |
|-----------------------------------|--------|----------------------------|-----------------|---------|-------------------------------|--------------------------|--|--|--|
|                                   |        |                            | A PRIVAT        | E JUNI  | DR COLLEGE                    |                          |  |  |  |
| REPORT OF NEW EMPLOYEE or RE-HIRE |        |                            |                 |         |                               |                          |  |  |  |
| NOTE: Name must                   | be en  | tered as it is on the soci | al security car | rd      |                               |                          |  |  |  |
| Last Name                         | .e     |                            | Firs            | t Name  | Sammy                         | MAvery                   |  |  |  |
| Preferred Name _Sa                | ammy   | ,                          | N/              | A (Plea | se check if no preferred name | )                        |  |  |  |
| Physical Address 12<br>REQUIRED   | 234    | North 55 Stree             | t               |         | City <u>Bellevue</u>          | State Nebraska Zip 68005 |  |  |  |
| P.O. Box P>O> _ E                 | Box    | 1234                       |                 |         | City_Bellevue                 | State Nebraska_Zip       |  |  |  |
| Phone (1 4022 <u>92</u>           | 2234   | 5                          | Soci            | al Seci | urity # <u>1234567</u> 89     | Initial                  |  |  |  |
| Cell (40268)19                    | 966    |                            | SJV             | C E-Ma  | il Address <u>Sammy</u> .Sam  | ple@sjvc.edu             |  |  |  |
| Start Date 11/20,                 | /201   | 7                          | Assigned Sup    | erviso  | .Edgar Example                |                          |  |  |  |
| Hire Type: 🛛 🛱 Rep                | lacem  | ent 💿 Addition             | 🗇 New Po        | osition | Supervisor Designat           | tion: 🗇 Yes 💿 No         |  |  |  |
| 🗖 Rehire Previous                 | s Empl | oyment Dates               |                 |         | Adjusted Anniver              | sary Date                |  |  |  |
| JOB TITLE                         | Fin    | ancial Aid Off             | icer            |         |                               |                          |  |  |  |
| STATUS<br>Check all that applies  | ~      | FULL TIME                  | or              |         | PART TIME                     |                          |  |  |  |

| STATUS V FULL TIME or PART TIME                             |  |
|-------------------------------------------------------------|--|
| Chook all that applies                                      |  |
| Check all that applies EXEMPT or V NON-EXEMPT               |  |
| TEMPORARY End Date of Temporary Assignment:                 |  |
| SCHEDULE MONDAY FROM <sub>8:00 a.m.</sub> TO 5:00 p.m.      |  |
| (Non-exempt) TUESDAY FROM <sub>8:00 a.m.</sub> TO 5:00 p.m. |  |

Click "Sign"

Rev 09.2017

## **SECTION 2: New Employee**

| Cancel | Sign |
|--------|------|
|        |      |

# "Create signature" box will appear.

| Create signature |                                                      |                           |  |  |  |  |
|------------------|------------------------------------------------------|---------------------------|--|--|--|--|
|                  | 1                                                    | Today's Date : 11/13/2017 |  |  |  |  |
| Draw             | Туре                                                 |                           |  |  |  |  |
| Move your        | pointer in the selected area to draw a signature.    |                           |  |  |  |  |
|                  | First and Last Name                                  | Reset                     |  |  |  |  |
|                  |                                                      |                           |  |  |  |  |
|                  | ☑ Save for later use                                 |                           |  |  |  |  |
| l understar      | nd this is the legal representation of my signature. | Sign Electronically       |  |  |  |  |
| You can d        | Iraw or type your signature.                         |                           |  |  |  |  |

# Click "Sign Electronically"

## **SECTION 2: New Employee**

| Create sign                | ature                                                     |                               |              |                   | ×                 |
|----------------------------|-----------------------------------------------------------|-------------------------------|--------------|-------------------|-------------------|
|                            |                                                           |                               |              | Today's D         | )ate : 11/13/2017 |
| Draw                       | Туре                                                      |                               |              |                   |                   |
| First and La               | ast Name                                                  |                               |              |                   |                   |
| Tammie Za                  | aczek                                                     |                               |              |                   |                   |
| Style                      |                                                           |                               |              |                   | ~                 |
| Preview                    |                                                           |                               |              |                   |                   |
| Tamm                       | vie Zaczęk                                                |                               |              |                   |                   |
| lunderstan                 | d this is the legal re                                    | presentation of my            | signature.   | Sigr              | Electronically    |
| You will b<br>Report of Ne | e taken to a r                                            | nessage scree                 | en.          | 58                | onboarding Info 🧿 |
| 11/13/2017                 | 11/15/2017                                                | Sammy Sample                  | Completed    | Back to list view | ► 5 of 5 🔇 🔪      |
| Activation date            | Due date                                                  | New Hire                      | Status       |                   |                   |
| Messages                   |                                                           |                               |              |                   |                   |
|                            | You were one of 3 assignees<br>Click here to see details. | participating in completion o | f this form. |                   |                   |
|                            | Document as completed b                                   | y you                         |              | Downloa           | ad                |
| Click on "I                | Back to List V                                            | iew" or "My T                 | asks"        |                   |                   |
| All Onboardi               | ngs New Hires                                             | Watched Onboa                 | ardings Wate | ched Tasks My Tas | ks My Portals     |
| Click "Not                 | ice to Employ                                             | vee Labor Cod                 | e Section 2  | 810.5″            |                   |
| Rev 09.201                 | .7                                                        |                               |              |                   |                   |

#### SECTION 2: New Employee The "Notice to Employee Labor Code Section 2810.5" will come up. You will need to enter all the required data.

| Notice to I                 | Employee_Labor Code                     | Section 2810.5              | 🛕 Task is overdue | see the           | Onboarding Info 🧿 |
|-----------------------------|-----------------------------------------|-----------------------------|-------------------|-------------------|-------------------|
| 11/28/2017<br>Assigned date | 11/27/2017 11/25 017<br>Activation date | Sammy Sample<br>New Hire    | Active<br>Status  | Back to list view | 4 of 4 < >        |
| Messages                    | Review                                  |                             |                   | Save/Complete     | later Sign        |
|                             | You are one of 2 assignees partic       | ipating in completion of th | is form.          |                   |                   |
|                             | Please scroll down to complete          |                             |                   |                   |                   |
|                             | Employee Name *                         | Sammys Sample               | 2                 |                   |                   |
|                             | Hire Date *                             | 11/30/2017                  |                   |                   | ]                 |
|                             | Campus Address *                        | 3828 West Caldv             | vell Ave          |                   | ]                 |
|                             | Campus Phone *                          | 559-734-9000                |                   |                   |                   |
|                             | Rate of Pay *                           | 18.00                       |                   |                   | ]                 |
|                             | Overtime Rate *                         | 27.00                       |                   |                   | ]                 |
|                             | Employer Representative                 | Terry Zamudio               |                   |                   | ]                 |
|                             | Employee Name                           | Sammys Sample               | 2                 |                   |                   |

Click on "Review" to review your form prior to signing.

#### SECTION 2: New Employee NOTICE TO EMPLOYEE

Labor Code section 2810.5

#### EMPLOYEE

Employee Name: Sammys Sample

Hire Date: 11/30/2017

#### EMPLOYER

Legal Name of Hiring Employer: San Joaquin Valley College, Inc. Type of Business: Corporation Physical Address of Main Office: 3828 W. Caldwell Ave, Visalia, CA 93277 Employer's Mailing Address: 3828 W. Caldwell Ave, Visalia, CA 93277 or <sup>3828</sup> West Caldwell Ave Employer's Telephone Number: (559) 734-9000 or 559-734-9000

#### WAGE INFORMATION

Rate(s) of Pay: 18.00 Overtime Rate(s) of Pay: 27.00 Rate by: *Hour* Employment offer is: Oral and written offer Allowances, if any, claimed as part of minimum wage (including meal or lodging allowances): *N/A* Regular Pay Day: *Thursday (bi-weekly)* 

#### If you have completed the form in its entirety, Click "Sign"

| _         | -      |        |      |  |
|-----------|--------|--------|------|--|
| Invalid F | Fields | Cancel | Sign |  |
|           |        |        |      |  |

## "Create signature" box will appear.

#### **SECTION 2: New Employee**

| Create signature                                                                                      | ×                         |
|----------------------------------------------------------------------------------------------------|---------------------------|
| Draw <b>Type</b>                                                                                      | Today's Date : 11/28/2017 |
| First and Last Name                                                                                   |                           |
| Terry Zamudio                                                                                         |                           |
| Style                                                                                                 | ~                         |
| Preview                                                                                               |                           |
| Terry Zamudio                                                                                         |                           |
| l understand this is the legal representation of my signature.                                        | Sign Electronically       |
| You can draw or type your signature.                                                                  |                           |
| Click "Sign Electronically"<br>The form is now complete click on "Back to L                           | .ist View"                |
| Notice to Employee_Labor Code Section 2810.5                                                          | see the farding Info 💿    |
| 11/28/201711/27/201711/25/2017Sammy SampleCompletedAssigned dateActivation dateDue dateNew HireStatus | Back to list view 4 of 4  |
| Messages                                                                                              |                           |

Next, click "Creative Agreement"

## **SECTION 2: New Employee**

My Tasks

| Search                                            |                                           |            |               |               | 1-3 of 3 | « < 1  | > »  |
|---------------------------------------------------|-------------------------------------------|------------|---------------|---------------|----------|--------|------|
| Name or Keyword                                   | Task 🗸                                    | Due date   | Assigned date | New Hire      |          | Status |      |
| Status<br>All                                     | Acknowledgment of Receipt_Job Description | 12/01/2017 | 11/28/2017    | Sammys Sample |          | Active | 0    |
| Active     Completed                              | Arbitration Agreement 🔺                   | 11/25/2017 | 11/28/2017    | Sammys Sample |          | Active | 0    |
| <ul> <li>Abandoned</li> <li>Terminated</li> </ul> | Creative Agreement 🔺                      | 11/25/2017 | 11/28/2017    | Sammy Sample  |          | Active | 0    |
| Ssues Overdue tasks                               |                                           |            |               |               | 1-3 of 3 | « < 1  | > >> |

The "Creative Agreement" will come up. You will need to enter all the required data.

| Creative Agreement 🗚 Task is overdue |                                                                  |                              |                  |                     | e the ( | Onboarding Info 🧿 |
|--------------------------------------|------------------------------------------------------------------|------------------------------|------------------|---------------------|---------|-------------------|
| 11/28/2017<br>Assigned date          | 11/27/2017 11/2 2017<br>Activation date                          | Sammy Sample<br>New Hire     | Active<br>Status | Back to list view   |         | 3 of 3 🔇 📏        |
| Messages                             | Review                                                           |                              |                  | Save/Complete later |         | Mark Complete     |
|                                      | You are one of 2 assignees partici<br>Click here to see details. | pating in completion of this | 5 form.          |                     |         |                   |
|                                      | Please complete all required fields.                             |                              |                  |                     |         |                   |
|                                      | Day *                                                            | 30                           |                  |                     |         |                   |
|                                      | Month *                                                          | November                     |                  |                     |         |                   |
|                                      | Year *                                                           | 17                           |                  |                     |         |                   |
|                                      | Name *                                                           | Sammys Sample                |                  |                     |         |                   |
|                                      | City *                                                           | Visalia                      |                  |                     |         |                   |
|                                      | State                                                            | California                   |                  |                     | × T     |                   |

Click on "Review" to review your form prior to completing. Note: When entering the year only enter the last two digits.

#### SECTION 2: New Employee AGREEMENT

| THIS AGREEMENT, made this $\frac{30}{20}$       | day of November                    | , 20 <sup>17</sup> by and between |
|-------------------------------------------------|------------------------------------|-----------------------------------|
| San Joaquin Valley College, Inc., a             | a California Corporation, with     | principal offices in the City of  |
| Visalia, State of California Corporation (herea | after "Employer") and <u>Sammy</u> | s Sample,                         |
| a resident of the City of Visalia               | , State of California              | (hereafter "Employee").           |

## If you have completed the form in its entirety, Click "Mark Complete"

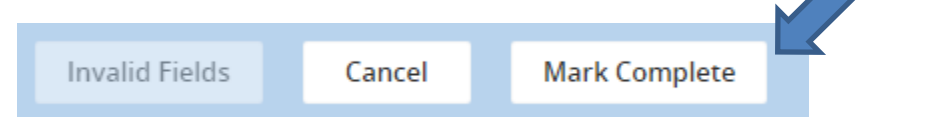

You will receive a task completion notice, Click ok if complete or cancel to revise.

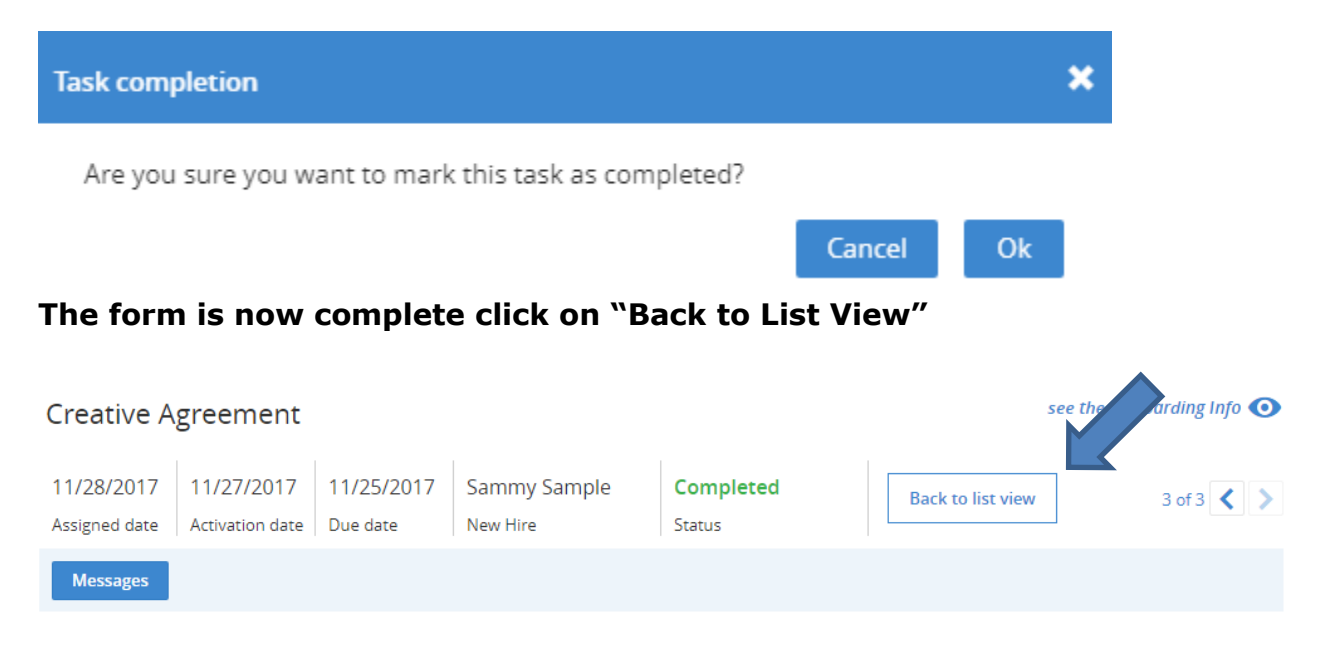

Next, click "Arbitration Agreement"

My Tasks

#### **SECTION 2: New Employee**

| Search                     |                                      |            |               |               | 1-2 of 2 | « < 1  | >    |
|----------------------------|--------------------------------------|------------|---------------|---------------|----------|--------|------|
| Name or Keyword            | Task 🗸                               | Due date   | Assigned date | New Hire      |          | Status |      |
| Status                     |                                      | 10/04/0017 |               |               |          |        | -    |
| All                        | Acknowledgment of Receipt_Ic ription | 12/01/2017 | 11/28/2017    | Sammys Sample |          | Active | Ο    |
| <ul> <li>Active</li> </ul> |                                      |            |               |               |          |        |      |
| Completed                  | Arbitration Agreement 🛦 📥            | 11/25/2017 | 11/28/2017    | Sammys Sample |          | Active | Ο    |
| Abandoned                  |                                      |            |               |               |          | _      |      |
| Terminated                 |                                      |            |               |               | 1-2 of 2 | « < 1  | > >> |
| Issues                     |                                      |            |               |               |          |        |      |

The "Arbitration Agreement" will come up. You will need to enter all the required data.

Note: you will leave the Date under the Date or Mike Perry blank.

| Arbitratior                 | itration Agreement 🛕 Task is overdue see th                          |                           |                  |                     |               |
|-----------------------------|----------------------------------------------------------------------|---------------------------|------------------|---------------------|---------------|
| 11/28/2017<br>Assigned date | 11/27/2017 11/27 17<br>Activation date                               | Sammys Sample<br>New Hire | Active<br>Status | Back to list view   | 2 of 2 💙 📏    |
| Messages                    | Review                                                               |                           |                  | Save/Complete later | Mark Complete |
|                             | You are one of 2 assignees participating in completion of this form. |                           |                  |                     |               |
|                             | Please complete the Arbitration Agreement.                           |                           |                  |                     |               |
|                             | Hire date                                                            | 11/30/2017                |                  |                     |               |
|                             | Employee Printed Name                                                | Sammys Sample             | 2                |                     |               |
|                             | Date for Mike Perry                                                  | 11/30/2017                |                  |                     |               |
|                             | Date                                                                 |                           |                  |                     |               |
|                             | Employee Printed Name 1                                              | Sammys Sample             | 2                |                     |               |

# Click on "Review" to review your form prior to completing.

# ARBITRATION AGREEMENT

#### ACKNOWLEDGMENT OF EMPLOYEE AGREEMENT TO BINDING ARBITRATION AND DISPUTES

This Arbitration Agreement ("Agreement") is made as of  $\frac{11/30/2017}{(date)}$  by and between <u>Sammys Sample</u> ("Employee") and San Joaquin Valley College ("SJVC"), including current and former agents, owners, officers, directors, or employees, (collectively referred herein as the "Parties" and either individually as the "Party").

#### SECTION 2: New Employee If you have completed the form in its entirety, Click "Mark Complete"

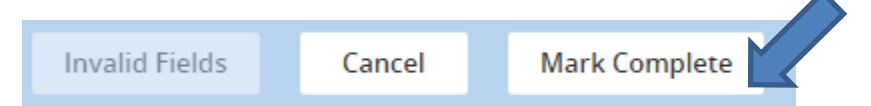

# You will receive a task completion notice, Click ok if complete or cancel to revise.

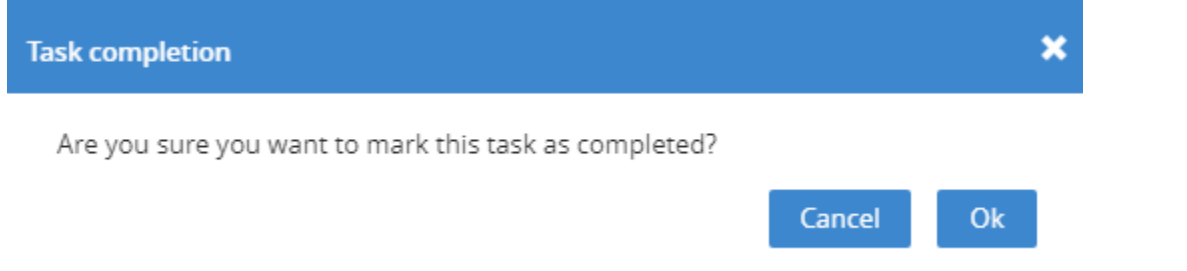

# The form is now complete click on "Back to List View"

| Jobvite       | Requisitions C   | andidates Onboa | arding Onboarding Admin | n More 🗸 🤽        | Search Candidates | 🌒 📼 🗄 🛛                |
|---------------|------------------|-----------------|-------------------------|-------------------|-------------------|------------------------|
| All Onboard   | Ings New Hi      | es Watched      | Onboardings Watche      | ed Tasks My Tasks | My Portals        |                        |
| Arbitra       | ration Agreement | nt              |                         |                   |                   | see the sarding Info 💿 |
| 11/28/2017    | 11/27/2017       | 11/25/2017      | Sammys Sample           | Completed         | Back to list view | 2 of 2 🗸 🔪             |
| Assigned date | Activation date  | Due date        | New Hire                | Status            |                   |                        |
| Messages      |                  |                 |                         |                   |                   |                        |

## Next, click "Acknowledgement of RECEIPT\_Job Description"

| Jobvite Requisitions Car                          | ndidates Onboarding Onboarding Adr        | nin More   | <u>د الله</u> | Search Candidates | 9          |     | ≣ 0  |
|---------------------------------------------------|-------------------------------------------|------------|---------------|-------------------|------------|-----|------|
| All Onboardings New Hire                          | s Watched Onboardings Watch               | hed Tasks  | My Tasks      | My Portals        |            |     |      |
| My Tasks                                          |                                           |            |               |                   |            |     |      |
| Search                                            |                                           |            |               |                   | 1-1 of 1 « | < 1 | > >> |
| Name or Keyword                                   | Task 🗸                                    | Due date   | Assigned date | New Hire          | Stat       | tus |      |
| Status                                            | Acknowledgment of Receipt_Job Description | 12/01/2017 | 11/28/2017    | Sammys Sample     | Activ      | ve  | Ο    |
| Completed                                         |                                           |            |               |                   | 1-1 of 1 « | ۲ د | > >> |
| <ul> <li>Abandoned</li> <li>Terminated</li> </ul> |                                           |            |               |                   |            |     |      |

Rev 09.2017

#### SECTION 2: New Employee The "Acknowledgement of RECEIPT\_Job Description" will come up. You will need to enter all the required data.

| Acknowled                   | dgment of                                                                                          | Receipt_Job      | Description               |                          | see the                       | Onboarding Info 🧿 |  |  |
|-----------------------------|----------------------------------------------------------------------------------------------------|------------------|---------------------------|--------------------------|-------------------------------|-------------------|--|--|
| 11/28/2017<br>Assigned date | 11/27/2017<br>Activation date                                                                      | 12/01/2017<br>Dr | Sammys Sample<br>New Hire | Active<br>Status         | Back to list view             | 1 of 1 < 义        |  |  |
| Messages                    | Review                                                                                             |                  |                           |                          | Save/Complete later           | Mark Complete     |  |  |
|                             | You are one of 2 assignees participating in completion of this form.<br>Click here to see details. |                  |                           |                          |                               |                   |  |  |
|                             | Please comp<br>description.                                                                        | lete information | on Acknowledgment of R    | eceipt and provide New I | Hire with a copy of their job |                   |  |  |
|                             | Job Title *                                                                                        |                  | Financial Aid Off         | icer                     |                               |                   |  |  |
|                             | Revision Dat                                                                                       | e *              | November 2010             |                          |                               |                   |  |  |
|                             | Job Title 2                                                                                        |                  |                           |                          |                               |                   |  |  |
|                             | Revision Dat                                                                                       | e 2              |                           |                          |                               |                   |  |  |
|                             | Employees P                                                                                        | rinted Name      | Sammys Sample             |                          |                               |                   |  |  |

## Click on "Review" to review your form prior to completing.

#### **SECTION 2: New Employee**

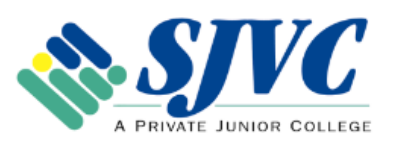

Acknowledgment of Receipt Job Description

I have this day received a copy/copies of my job description(s) for the position(s) listed below that provide the essential duties and responsibilities of the position(s) assigned to me. I agree to fully and completely read and abide by the contents of my job description(s) as part of my employment responsibilities.

I understand that the essential duties and responsibilities, supervisory responsibilities, competencies, qualifications, physical demands and/or work environment may be changed, modified, or deleted at any time at the discretion of management.

| JOB TITLE:                         | Financial Aid Officer                     | -            |
|------------------------------------|-------------------------------------------|--------------|
| REVISION DATE:                     | November 2010                             |              |
| JOB TITLE:                         |                                           | -            |
| REVISION DATE:                     |                                           |              |
|                                    |                                           |              |
| EMPLOYEE NAME:                     | Sammys Sample                             |              |
| EMPLOYEE SIGNATURE:                |                                           |              |
| If you have completed              | the form in its entirety, Click "Mark Com | plete″       |
| Invalid Fields Car                 | cel Mark Complete                         |              |
| You will receive a task<br>revise. | completion notice, Click ok if complete   | or cancel to |
| Task completion                    | :                                         | ĸ            |
| Are you sure you want to r         | nark this task as completed?              |              |
|                                    | Cancel Ok                                 |              |

Rev 09.2017

SECTION 2: New Employee The form is now complete click on "Back to List View" All of your tasks should now be compelte.

## **Scanning to New Hire paperwork to eBridge**

Next, Click on "All Onboardings" under the workfolw status add a check mark in the "Completed" click on "Search" to filter.

| Jobvite                                        | Requis                        | i Can     | didates | Onboarding    | Onboa  | rding Admin     | More    | ~          | <b>⊥</b> Search C | andidates       |          | <b>)</b> I |         | •    |
|------------------------------------------------|-------------------------------|-----------|---------|---------------|--------|-----------------|---------|------------|-------------------|-----------------|----------|------------|---------|------|
| All Onboa                                      | rdings                        | New Hires | s Wa    | tched Onboa   | rdings | Watched         | l Tasks | My Task    | cs My Por         | rtals           |          |            |         |      |
| Onboard                                        | ding Li                       | st        |         |               |        |                 |         |            |                   |                 |          |            |         |      |
| Search                                         |                               |           | Delet   | e             |        |                 |         |            |                   |                 | 1-1 of 1 | « ‹        | 1       | > >> |
| Name or Ke                                     | eyword<br>tatus               |           | 🗌 Ne    | w Hire Name 🗸 | Jo     | b Title         |         | Completion | Hire Date         | Kickoff<br>Date | Statu    | s          | Start I | Date |
| All Active                                     |                               |           | 📄 Sar   | nmys Sample   | Fi     | nancial Aid Off | ficer   | 100 %      | 11/30/2017        | 11/27/201       | 7 Comp   | leted      | 11/30/  | 2017 |
| <ul> <li>Complet</li> <li>Abandor</li> </ul>   | ed<br>ned                     | •         | Delet   | e             |        |                 |         |            |                   |                 | 1-1 of 1 | « «        | 1       | > >> |
| Issues With issu Overdue Due soo Orchestrate   | ues<br>tasks<br>n tasks<br>or |           |         |               |        |                 |         |            |                   |                 |          |            |         |      |
| Terry Zame<br>Location<br>Select Loc<br>Search | udio<br>Res                   | x v       |         |               |        |                 |         |            |                   |                 |          |            |         |      |

## Locate and double click on your new hire's name

|                 |                       |            |            | ~~              |            |            |
|-----------------|-----------------------|------------|------------|-----------------|------------|------------|
| Delete          |                       |            |            | 1-1             | lof1 « «   | 1 > »      |
| New Hire Name • | Job Title             | Completion | Hire Date  | Kickoff<br>Date | Status     | Start Date |
| Sammys Sample   | Financial Aid Officer | 100 %      | 11/30/2017 | 11/27/2017      | Completed  | 11/30/2017 |
| Delete          |                       |            |            | 1-1             | l of 1 « « | 1 > »      |

#### **SECTION 2: New Employee**

## All completed tasks will be appear

| All Onboardings                                                      | New Hire                | es Watched Onboardings                                              | Watched Tasks                                                           | My Tasks                              | My Portals |                         |                 |
|----------------------------------------------------------------------|-------------------------|---------------------------------------------------------------------|-------------------------------------------------------------------------|---------------------------------------|------------|-------------------------|-----------------|
| Sammys Sample                                                        | 🧖 Candida               | te profile 🥂 🗥 Requisition                                          |                                                                         |                                       | Back to (  | Onboardings             | 1 of 1 < >      |
| Actions                                                              | Job Title:<br>Location: | Financial Aid Officer<br>Aviation Campus<br>Abandon onboarding      | Progress:<br>Status:<br>Hire date:<br>Start date:<br>send Welcome Email | Completed<br>11/30/2017<br>11/30/2017 | 100%       | Onboarding<br>No issues | lssues          |
| Tasks Overview                                                       | Sammys Sam              | ple details                                                         |                                                                         |                                       |            |                         |                 |
|                                                                      |                         |                                                                     |                                                                         |                                       |            | Add Task                | Create new task |
| Search                                                               |                         |                                                                     |                                                                         |                                       | 1-1        | 0 of 22 « «             | 1 2 3 > »       |
| Name or Keyword                                                      |                         | Task 🗸                                                              | Assign                                                                  | ee                                    |            | Status                  | Due date        |
| Status<br>All<br>Scheduled                                           |                         | Acknowledgement of Receipt 401<br>Plan Notice 🗎                     | K Profit Sharing 🕥 N                                                    | ew Hire                               |            | Completed               | 11/30/2017      |
| <ul> <li>Pending</li> <li>Active</li> </ul>                          |                         | Acknowledgement of Receipt Han<br>Pamphlets 🖹                       | douts and 💦 💦 N                                                         | ew Hire                               |            | Completed               | 11/30/2017      |
| <ul> <li>Completed</li> <li>Abandoned</li> <li>Terminated</li> </ul> |                         | Acknowledgement of Required Ne<br>Training                          | ew Hire 🔍 N                                                             | ew Hire                               |            | Completed               | 12/05/2017      |
| Dropped Out<br>Issues                                                |                         | Acknowledgement of Understand                                       | ing Employee 🛛 🔼 N                                                      | ew Hire                               |            | Completed               | 12/02/2017      |
| <ul> <li>Overdue tasks</li> <li>Due soon tasks</li> </ul>            |                         | Acknowledgment of Receipt Job D                                     | escription 🖹 🛛 👧 M                                                      | lultiple                              |            | Completed               | 12/02/2017      |
| With issues                                                          | Reset All               | Acknowledgment of Required Har<br>Training 🗎                        | assment 💦 N                                                             | ew Hire                               |            | Completed               | 12/05/2017      |
|                                                                      |                         | Acknowledgment of Understandir<br>Illness Prevention Program SJVC C | ng Injury and 💦 💦 N<br>Tatalog SJVC S                                   | ew Hire                               |            | Completed               | 12/02/2017      |

Double click on each completed document and then click on "Download document"

Rev 09.2017

|                            |                               | SECTION 2: N           | lew Empl       | oyee               |                 |           |                    |
|----------------------------|-------------------------------|------------------------|----------------|--------------------|-----------------|-----------|--------------------|
| Acknowledgen               | nent of Recei                 |                        |                |                    | Back to Task Li | ist 1 of  | 22 🔇 🔪             |
| <b>Completed</b><br>Status | 11/27/2017<br>Activation date | 11/30/2017<br>Due date |                |                    |                 |           |                    |
| Change the Activation      | date 👻 Audit log              | Download docume        | ent Cover page | •                  |                 | Tern      | ninate Task        |
| Data Captured              |                               | ~                      | History        |                    |                 |           | ~                  |
| Form steps                 |                               |                        |                |                    |                 |           |                    |
| Step Name                  | Assignee                      |                        | Depending On   | Activation<br>date | Due date        | Status    | Completion<br>Date |
| + Acknowledgement          | of Receipt_4 <u> New</u> H    | lire O                 | -              | 11/27/2017         | 11/30/2017      | Completed | 11/28/2017         |

Open each PDF, click on the print icon, select "eBridge Print Driver" and then click "Print". Complete the process by indexing each document to the appropriate file and document type.

#### Scanning Candidate Testing

It is required by law to retain candidate testing for 2 years from the date the test was administered. The Administrative Assistant is responsible for scanning candidate testing into eBridge within the month the testing is administered. Candidate testing will NOT be scanned into the new hire's personnel file. It will be scanned into the Candidate Testing file with the other candidates' tests.

| Index                  | Select/Enter           | Example            |
|------------------------|------------------------|--------------------|
| Index 1 (Campus)       | Select your campus     | Visalia            |
|                        | location               |                    |
| Index 2 (SSN)          | Enter Month and Year   | December 2010      |
| Index 3 (Employee      | Enter Job Title        | Admissions Advisor |
| Name)                  |                        |                    |
| Index 4 (Status)       | Leave blank            |                    |
| Index 5 (File Type)    | Select Candidate       | Candidate Testing  |
|                        | Testing                |                    |
| Index 6 (Doc Type)     | Test Name              | DISC Profile       |
| Index 7 (Destroy Date) | Enter 12-31-2 years    | 12-31-12           |
|                        | from year indicated in |                    |
|                        | Index 2                |                    |

#### Background Investigations/Clinical Requirements

The College conducts background investigations on its employees to assure it maintains a safe working environment and meets the requirements of its insurances.

## **SECTION 2: New Employee**

Background investigations are conducted on designated positions. Background investigations must go through the complete process prior to making an offer of employment. In addition, clinical coordinators and clinical instructors must have a physical exam, TB test and drug screen post offer, but pre-employment (meaning they are scheduled for these requirements after an offer of employment has been made, but cannot be scheduled to work until all requirements have been cleared by HR). However, the miscellaneous and criminal searches, DMV report and education verification must be completed prior to offer of employment to candidates for clinical positions just like any other position requiring a background investigation.

- 1) The candidate completes a Disclosure Regarding Investigation Consumer Report and Required Screening during the interview process.
- 2) The Administrative Assistant forwards the disclosure to the Human Resources Department to process.
- 3) Once all required results are received from EtAll, the Human Resources Department contacts the Administrative Assistant with either an approval or denial for employment.

Refer to the Background Investigation Chart located on InfoZone: Departments > HR > Campus Administration Documents > Background Investigations

## **Faculty and Staff Qualification Requirements**

The College has established hiring standards to ensure that all faculty members are qualified by academic background, as well as experience, to carry out their institutional and program responsibilities. The following steps must be taken during the hiring process:

- 1) Job postings should always list the minimum standards required.
- 2) Official Transcripts for all degrees earned are required for all instructors and staff with degree requirements, if time does not permit the candidate to provide the official transcripts prior to the instructor or staff member being hired, it must be verbally communicated to the new hire and indicated in the offer letter that his/her continued employment is contingent on receiving official transcripts for all degrees earned within the first 90days of employment. Hiring supervisors should communicate the requirement for the official transcripts during the interview process so that this will allow the candidate ample time to order the transcripts
- 3) All candidates applying to teach GE courses must provide official transcripts. The Academic Dean will complete and the Administrative Assistant will submit to HR with new hire paperwork: Instructor Qualifications for GE Assignments form

## **SECTION 2: New Employee**

and official transcripts. See sample below of how to complete the Instructor Qualifications for GE Assignments.

- The Hiring Manager and or Administrative or HR Assistant confirms the 4) institutions degrees are earned by candidates/employees are accredited institutions recognized by the Department of Education. This is done by going to https://ope.ed.gov/accreditation/search.aspx, clicking on "Search by Institution", filling in the name of the institution, address and city, and clicking search. If the accrediting agency is in question, a search by accrediting agency can also be done by clicking on that tab and searching for the accrediting agency. Once accreditation recognized by the DoE is verified for all degrees, it is documented on the disclosure and authorization to obtain ICR (Disclosure Regarding Investigation Consumer Report and Required Screening) under the Education / Certifications / Licensures section of the form. NOTE: If all degrees earned by the candidate/employee are not from accredited institutions, at a minimum, the degree relevant to the position, meeting minimum qualification, must be verified from an accredited institution recognized by the DoE. [added 06.29.17]
- 5) Copies of certifications and/or licensures are obtained prior to the new hire orientation meeting. If copies of certifications and/or licensures are not obtained prior to the new hire orientation meeting, it must be verbally communicated to the new hire and indicated in the offer letter that his/her continued employment is contingent on successfully verifying his/her certifications/licensures with valid copies.
- 6) If the candidate does not meet the requirements, it should be pointed out during the interview process, and the College's requirements should be discussed.
- 7) If the candidate is to be hired without the minimum standards, a Justification Report must be completed and submitted to the appropriate Corporate Director for approval **prior** to making an offer of employment. The hiring manager is responsible for completing the report and obtaining the candidate's signature and campus signatures. Once approved by the Corporate Director it is forwarded along with the personnel file to the HR Department. For faculty degrees, a copy is forwarded to the Academic Affairs Department.
- 8) Justification Report due dates are tracked by the Hiring Manager, Academic Dean, Administrative Assistant and employee to assure that requirements are met by the due date(s). The Director of Human Resources conduct regular audits to identify past due official transcripts and or justification reports.

Minimum faculty qualifications are determined by the Accreditation Department and minimum staff qualifications are determined by the appropriate department. Qualifications are updated, as necessary. As revisions updated copies will be posted on InfoZone. These qualifications are used as a reference to ensure that the faculty and staff member meets the minimum qualifications at time of hire. Administrative

#### **SECTION 2: New Employee**

Assistants are to provide a copy to their Campus Presidents and Academic Deans, as needed.

The Instructor Qualifications for GE Assignments form is located on Info Zone as follows: Departments > Human Resources > Campus Administrative Documents > New Hire Orientation > Faculty Qualifications\_GE Assignments

### ■ SAMPLE: Instructor Qualifications for GE Assignments form. [Added: 10/08/13]

|                                                      | Campus Location:                                                                          | College                                                           | Instr                | uctor Qualificatio<br>GE Assign      | ons for<br>nments |   |                                                   |
|------------------------------------------------------|-------------------------------------------------------------------------------------------|-------------------------------------------------------------------|----------------------|--------------------------------------|-------------------|---|---------------------------------------------------|
| Sally's Degrees<br>MS – Psychology                   | Visalia<br>Rancho Cucamonga<br>Hanford<br>San Diego<br>Instructor Name: Sal<br>Title: Get | Bakersfield<br>Online<br>Hesperia<br>ly Sample<br>neral Education | Instructor           | Aviation<br>Rancho Co<br>Lancaster   | rdova             |   |                                                   |
| DA                                                   | GE Subject Matter                                                                         | Degree                                                            | Related Major        | Related Courses                      | Units             | } |                                                   |
|                                                      | Psychology                                                                                | Master -                                                          | Psychology           | Blank<br>I Units (12 or more)        |                   |   | If the employee<br>does not have a                |
| If the employee has a                                | Sociology                                                                                 | Bachel ) •                                                        | Liberal Arts Studies | Blank<br>I Units (12 or more)        |                   |   | the related major<br>for the subject              |
| degree earned in the<br>related major for the        | Philosophy -                                                                              | Bachek -                                                          | Liberal Arts Studies | Blank                                |                   |   | matter then we<br>will need to see                |
| you do not need to list<br>any related courses/units | Math                                                                                      | Blank -                                                           | Blank                | MTH121<br>MTH136<br>MTH137<br>EDU643 | 3<br>3<br>3<br>3  | - | course work<br>reflecting 12 or                   |
|                                                      | English                                                                                   | Bachek -                                                          | Liberal Arts Studies | Units (12 or more)                   | 12                |   | more units that<br>would qualify<br>them to teach |
|                                                      | NOTE: Attach Official Transcript                                                          |                                                                   |                      | I Units (12 or more)                 |                   | ] | that subject.                                     |
|                                                      | Academic Dean                                                                             |                                                                   |                      | Date                                 |                   |   |                                                   |
|                                                      | Corporate Director or V                                                                   | P of Academic                                                     | Affairs              | Date                                 |                   |   |                                                   |